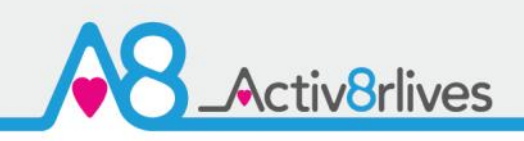

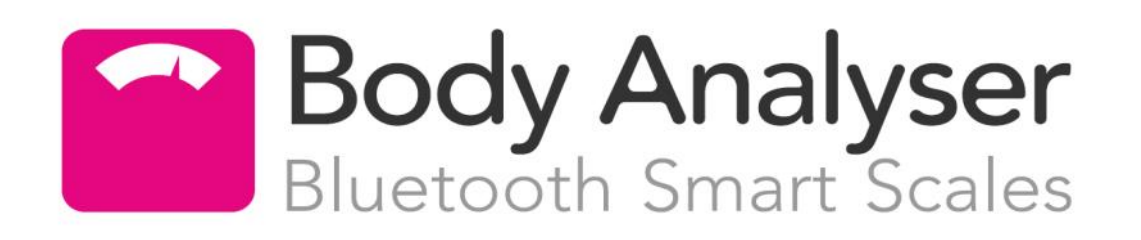

**Body Composition** 

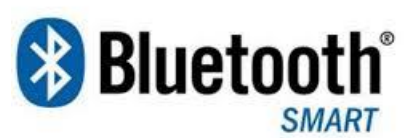

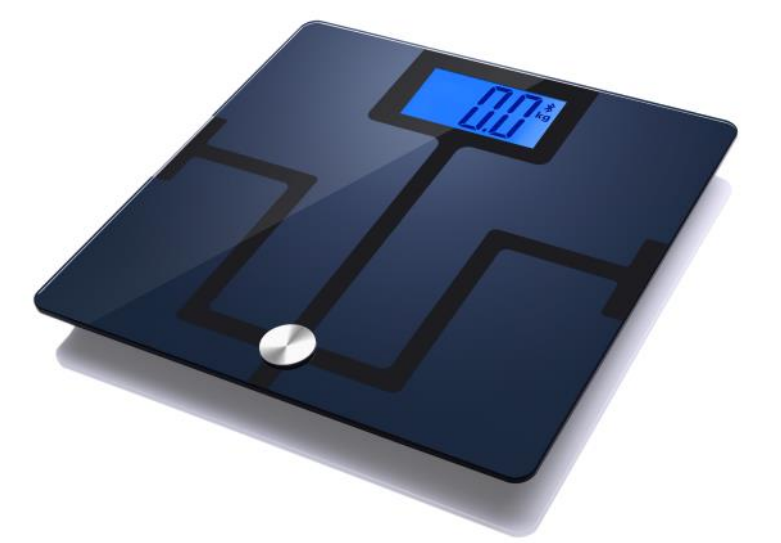

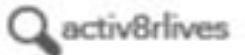

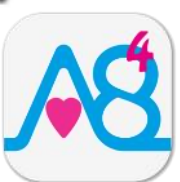

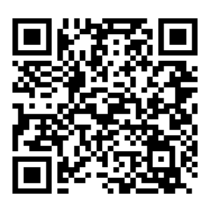

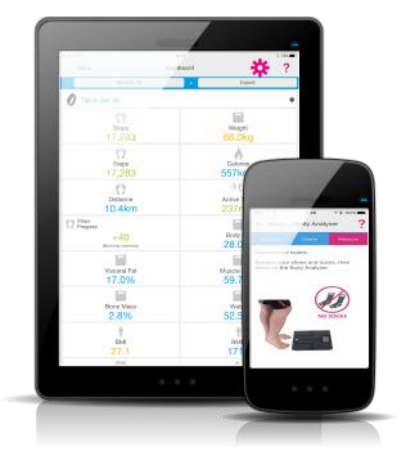

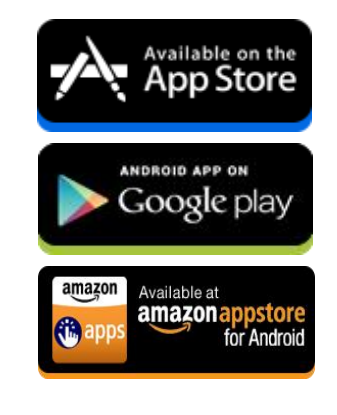

## www.activ8rlives.com

**Body Analyser** connects via Bluetooth 4.0 (Smart) & upload data to **Activ8rlives.** FREE App that works with: iOS 10 and above (iPhone 5s or later & iPad 4 or later) and select Android devices running Android 5.0 and above. Apple Health App compatible.

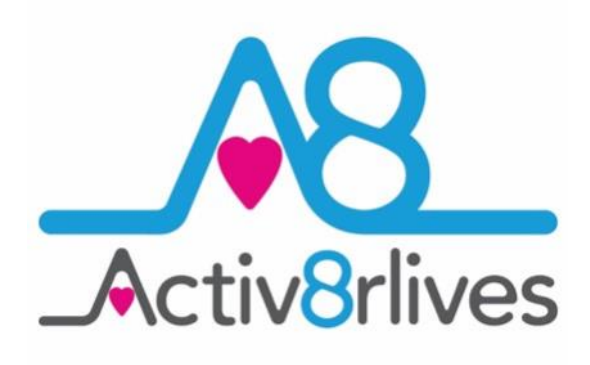

#### Contents

| Getting Started                       | 3     |
|---------------------------------------|-------|
| Your Body Analyser                    | 5-6   |
| Health and Safety Notices             | 7     |
| What does it measure?                 | 8-11  |
| Adding batteries to your device       | 12-13 |
| How does the device work?             | 15    |
| Installing Activ8rlves App            | 16-17 |
| Register for Activ8rlives account     | 18-19 |
| Start-up Screens                      | 20-21 |
| Connecting by Bluetooth               | 22    |
| Correct placement of feet             | 22-23 |
| Pairing                               | 25    |
| Viewing Data                          | 26    |
| Sending data to cloud                 | 27    |
| Viewing data on PC or Mac             | 28    |
| Apple Health Integration              | 29    |
| Trouble shooting                      | 30    |
| Manual data entry and Custom trackers | 31    |
| Case Study                            | 33    |
| Specifications                        | 34    |
| Warranty                              | 35    |
| Website                               | 36    |
| Groups and Adventures                 | 37    |
| Rewards and Medals                    | 38    |
| Food Diary                            | 39    |

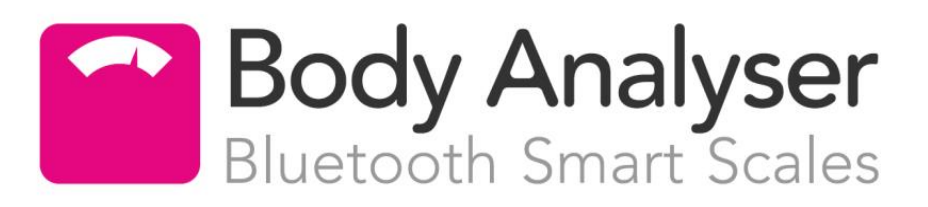

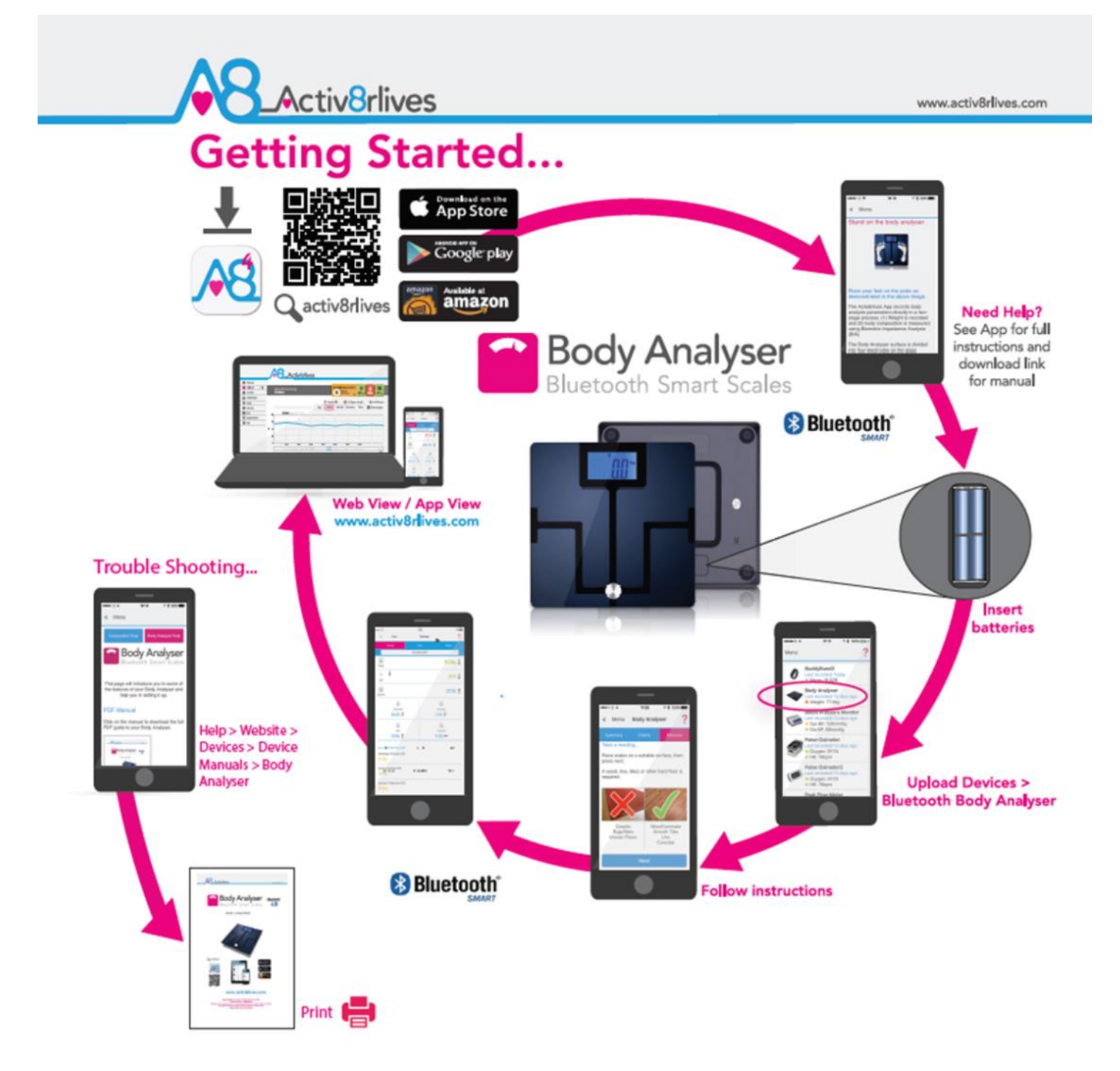

www.activ8rlives.com/support/product-manuals.html

Need Help Setting-Up? Call us 7 days a week, between 09:00—18:00 UK +44 (0)1480 352 821

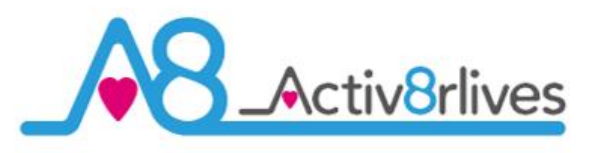

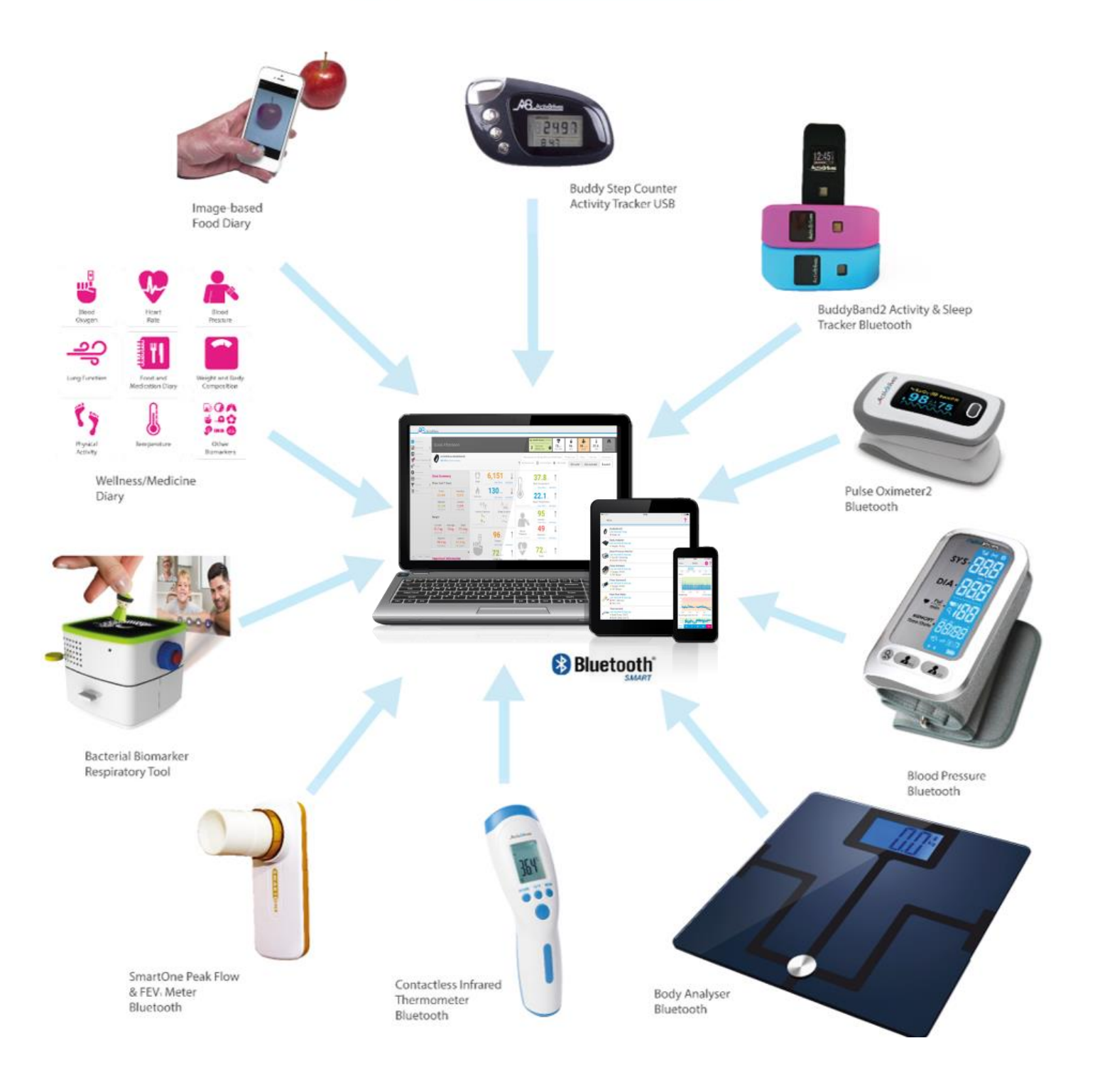

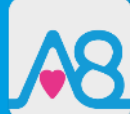

We are a healthcare company. Our mission is to empower you to take care of your health and that of your family by self-management through self-monitoring.

From tracking levels of physical activity, weight, food intake, cardiovascular and lung function, to a new generation of at-home testing for long-term lung disease, we provide the devices and web-based tools to help you be active, eat well and stay healthy. Learn more at www.activ8rlives.com

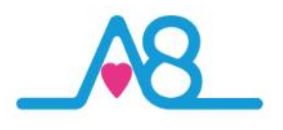

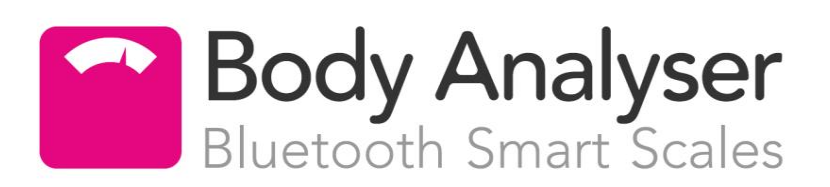

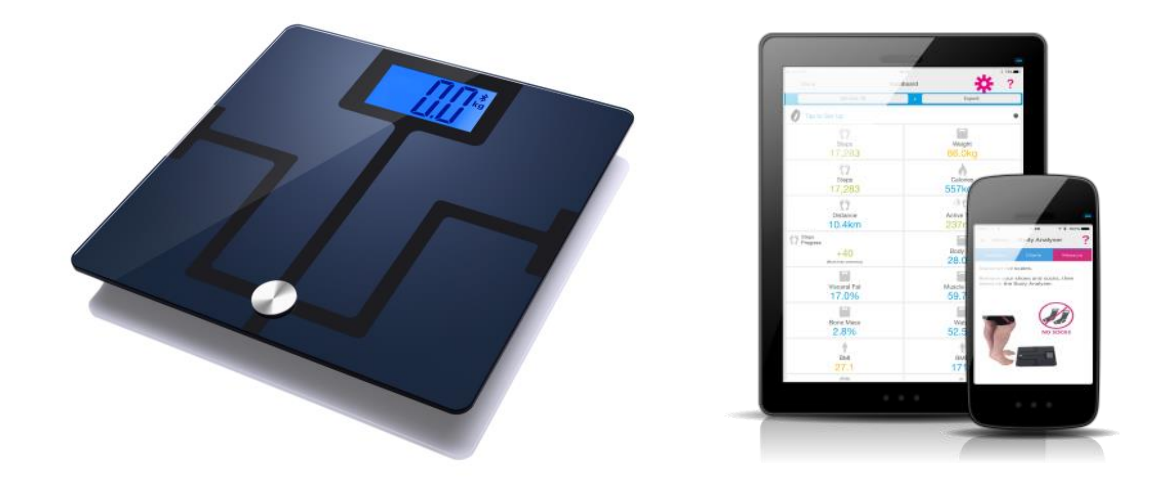

#### Your Activ8rlives Body Analyser

Please read this manual carefully before you use your new device so that you do not injure yourself or others, or cause damage to your new device through improper use.

The Activ8rlives Body Analyser Smart Scales is an easy-to-use device that can measure your body's composition — especially useful as part of an exercise schedule or weight loss programme. It sends information to your private personal Activ8rlives account via your Bluetooth 4.0 enabled Smartphone or Tablet so that you can see how well you are doing and keep track of your health and wellbeing. You can stay committed to your goals by forming groups with other members of your family, club, school or by joining our online communities. By working together in groups, we are more successful in achieving our health goals. Activ8rlives is designed to help you achieve this.

The Activ8rlives Body Analyser Smart Scales does a lot more than just measure your weight— it helps you understand how your body is changing in response to the lifestyle choices you are now making. It measures your % fat and % protein (muscle). It also measures your visceral fat—a key parameters linked to type 2 diabetes. This manual shows you how to quickly set-up your Activ8rlives Body Analyser Smart Scales — it will take just 5 minutes if you follow this guide through.

**Optional:** Included is a Smartphone App, which also tracks your food intake via our photo-based Food Diary and these images are sent directly to your **Activ8rlives** account. Your activity, body composition and food intake can then all be viewed on a single page. Talk about cause and effect—very powerful.

If in any doubt about your health, please consult your medical team first and follow their advice closely.

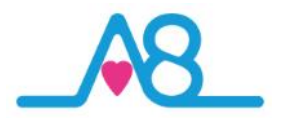

#### Your Activ8rlives Body Analyser

Your Activ8rlives Body Analyser Smart Scales have several parts: the Main Unit, Display and the Film.

The **Main Unit** houses all the electronics and Bluetooth component. The **Activ8rlives** Body Analyser has four replaceable and non-rechargeable batteries (instructions on Page 12-13).

Other than the battery compartment, the **Device** has no user-serviceable parts and opening the case will void your warranty.

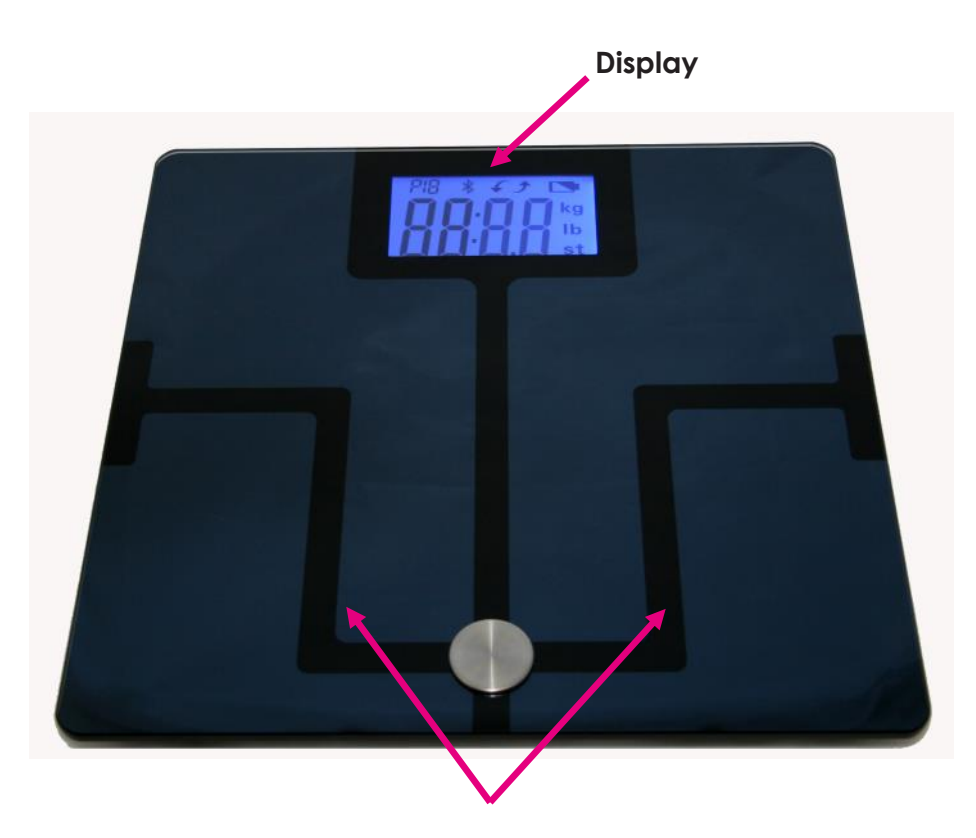

Film—place feet on these surfaces

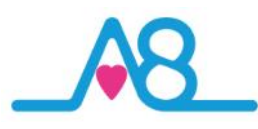

#### **Health and Safety Notices**

**WARNINGS**: The **Activ8rlives** Body Analyser main unit is **NOT waterproof**. Do not submerge it in water.

- PLEASE seek medical advice before undertaking strenuous exercise or weight loss programmes. Seek advice from your Doctor about any long-term condition. This device should not be used to make a primary diagnosis.
- DO NOT use if you have a pace-maker fitted or medical implant with electronic components.
- This device is not a toy. It is not calibrated for persons under 16 years of age, pregnant women, or professional athletes.
- Use a soft, microfiber cloth for cleaning. Don't use harsh cleaning products as these will cause damage to your **Activ8rlives** Body Analyser. Don't allow sharp objects to scratch the screen of the LCD display as this may damage it.
- Do not allow your Activ8rlives Body Analyser to be subjected to excessive forces, shocks, dust, temperature changes or humidity. Don't expose your Activ8rlives Body Analyser to direct sunlight for long periods of time. Harsh physical treatment may stop your Activ8rlives Body Analyser from working properly.
- Your Activ8rlives Body Analyser is a sensitive instrument and may experience interference if placed near to radio transmitting devices such as walkie talkies and microwave ovens etc. In extreme cases, the Activ8rlives Body Analyser may have to be restarted by removing the batteries.
- Don't remove the back cover and tamper with the internal components. If you do, you will invalidate your warranty and may cause irreparable damage. Other than the replacement of the batteries, there are no user serviceable parts.
- Take precautions when handling all battery types and dispose of batteries properly. Remove the batteries if you are planning to store the device for a long period of time. We hope you use your device for many years of course, but long periods of storage with the batteries in place may damage the device and will cause the batteries to discharge. Only use the battery type recommended in this manual. Do not touch the exposed electronic circuits, as there is a danger of electric shock.
- When disposing of this product, ensure that it is collected separately for special treatment and not as normal household waste.
- The measurement functions built into the Activ8rlives Body Analyser are not meant to substitute professional measurement or industrial precision devices. Values produced by the unit should be considered as reasonable representations only.
- The technical specifications for this product and the contents of the user manual are subject to change without notice.
- Contact us if your Activ8rlives Body Analyser Smart Scales does not work properly.

Call us 7 days a week, between 09:00—18:00 t: +44 (0)1480 352 821 or support@aseptika.com

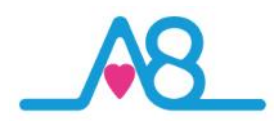

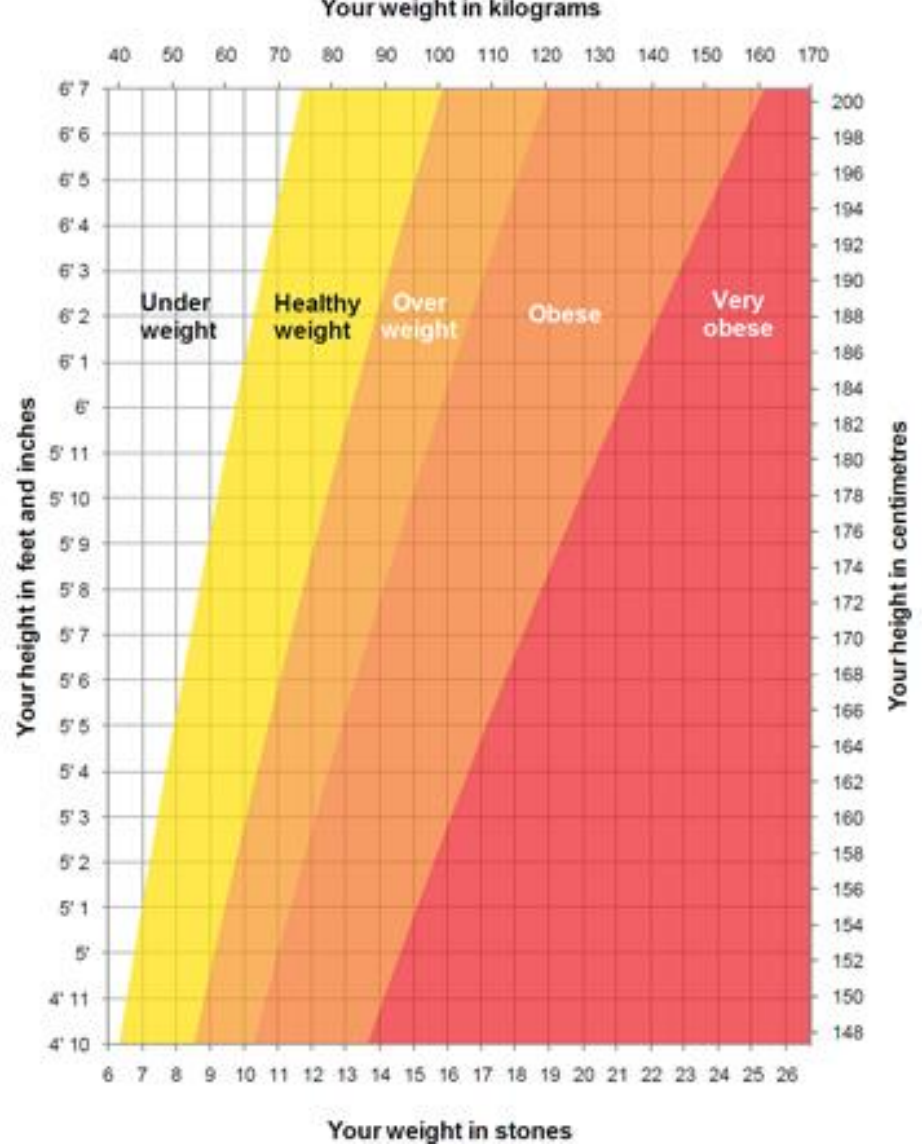

Your weight in kilograms

Population tables from World Health Organisation and NHS Choices.

| AGE     |          | 20-29 | 30-39 | 40-49 | 50-59 | 60+   |
|---------|----------|-------|-------|-------|-------|-------|
|         | Low      | <13   | <14   | <16   | <17   | <18   |
|         | Optimal  | 14-20 | 15-21 | 17-23 | 18-24 | 19-25 |
|         | Moderate | 21-23 | 22-24 | 24-26 | 25-27 | 26-28 |
|         | High     | >23   | >24   | >26   | >27   | >28   |
| For Men |          |       |       |       |       |       |
| AGE     |          | 20-29 | 30-39 | 40-49 | 50-59 | 60+   |
|         | Low <    | 19    | <20   | <21   | <22   | <23   |
|         | Optimal  | 20-28 | 21-29 | 22-30 | 23-31 | 24-32 |
|         | Moderate | 29-31 | 30-32 | 31-33 | 32-33 | 33-35 |
|         | High     | >31   | >32   | >33   | >34   | >35   |
|         |          |       |       |       |       |       |

For guidance, the Body Fat ranges for men and women are:

For Women

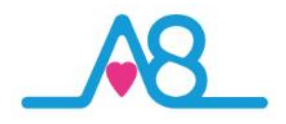

#### What does Your Activ8rlives Body Analyser Measure?

#### Weight

Your weight is calculated and stored in the cloud. For a single view of your weight, it will fall either in the **Red**, Yellow or Green zones of the graph to indicate if you are within a healthy range for your height and age.

#### Body Fat %

This value can serve as a guide to whether you need to adjust your diet, fitness programme or fluid intake to help you to achieve a healthy balance.

Our bodies comprise of bone, fat and muscle. Fat is vital for a healthy, functioning body - it protects vital organs, cushions joints, helps regulate body temperature, stores vitamins and helps the body sustain itself when food is in short supply. But too much or too little body fat can be damaging to our health. This is why it is important to measure and monitor our body fat percentage using the **Activ8rlives** Body Analyser.

Body fat percentage gives us a good measure of wellness when used in conjunction with weight – if we are aiming to lose weight, our weight loss could be because we are losing muscle mass rather than fat - we can still have a high percentage of fat even when a scale indicates 'normal weight'.

For guidance for the Body Fat ranges for men and women, tables are supplied over the page.

#### Muscle Mass %

Knowing our muscle mass percentage is useful if we are undergoing any changes in our exercise regime or undertaking a programme of weight loss. Lean muscle mass may decrease by nearly 50% between the ages of 20 and 90. We can replace this loss with fat if we don't maintain our exercise levels. We can also lose muscle rather than fat if we undergo starvation-type diets, which are not recommended. At rest, the body burns approximately 110 additional calories for each kilo of muscle gained. So if we come off a starvation-type diet, we actually put on more weight as fat. Ideally we want to maintain our muscle mass % while reducing fat %, especially visceral fat.

#### Visceral Fat

Visceral fat is located in our abdominal cavity (stomach area) and surrounds our vital organs. The more visceral fat you have the greater the chance of developing insulin resistance (leading to type 2 diabetes), heart disease and high blood pressure.

The Activ8rlives Body Analyser gives a visceral fat rating between 0 – 29.

Rating between 1 – 12: Indicates that we have a healthy level of visceral fat.

Rating between 13 – 29: Indicates that we could have excess visceral fat and we may wish to consider modifying our diet or increasing our exercise levels.

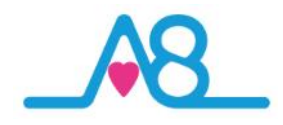

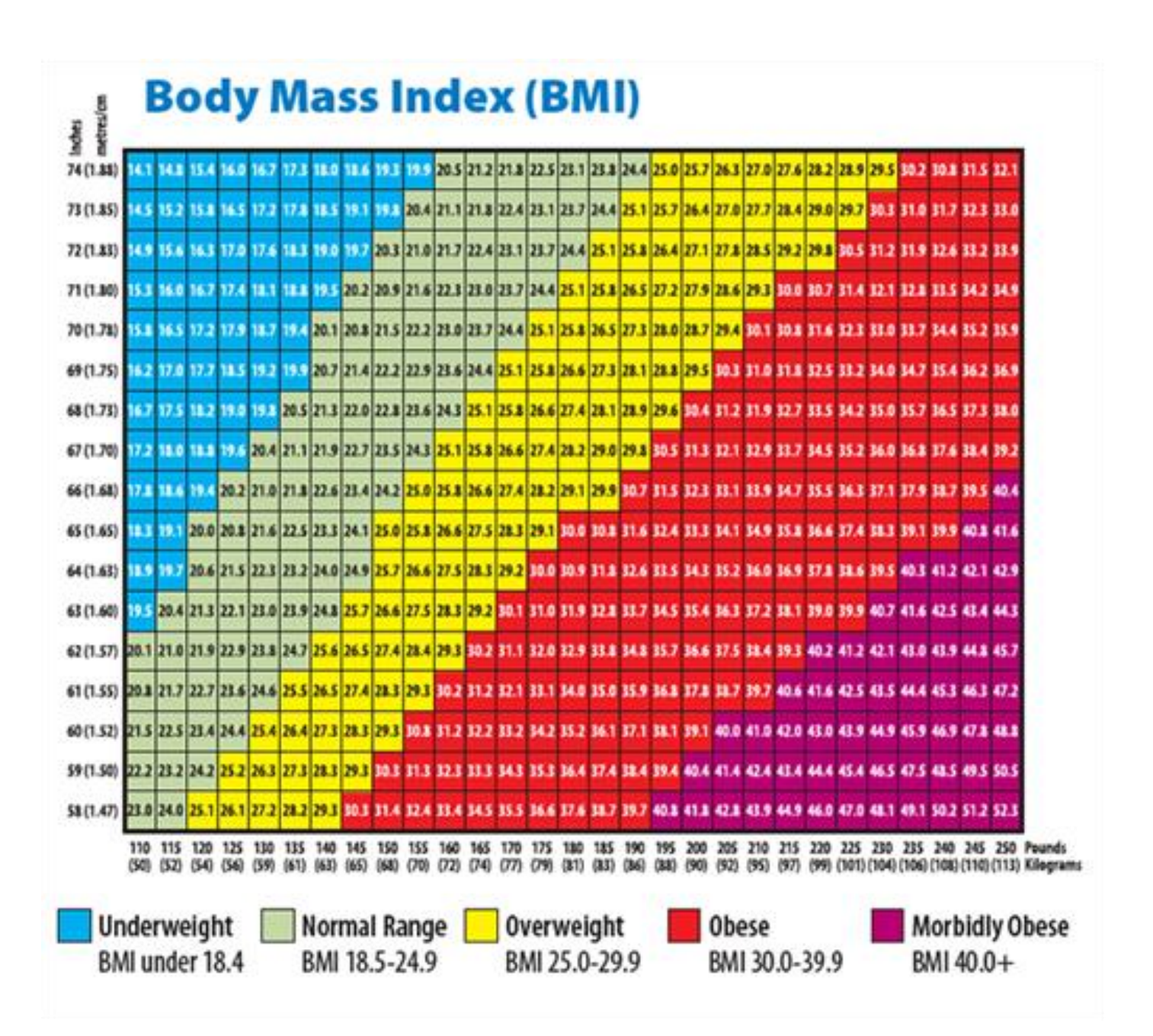

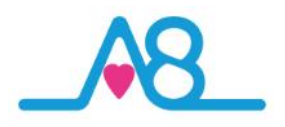

## What does Your Activ8rlives Body Analyser Measure?

#### Bone Mass %

Similar to **Muscle Mass** percentage, understanding changes in our **Bone Mass** % can be useful, especially during weight reduction programmes.

| Male   | Weight          | 60kg less than | 60-75kg | 75kg more than |
|--------|-----------------|----------------|---------|----------------|
|        | Calculated Bone | 2.5kg          | 2.9kg   | 3.2kg          |
| Female | Weight          | 45kg less than | 45-60kg | 60kg more than |
|        | Calculated Bone | 1.8kg          | 2.2kg   | 2.5kg          |

#### Body Mass Index (BMI)

**Body Mass Index (BMI)** is an index of weight-for-height that is routinely used to classify underweight, overweight and obesity in adults.

The Activ8rlives Body Analyser Smart Scales calculates our BMI value for us. The BMI categories shown in the chart on Page 10 are recognized by the WHO (World Health Organization) and can be used to interpret our BMI value.

Not suitable to determine the BMI for children.

#### BMR

**Basal metabolic rate (BMR)** is the amount of energy expended while at rest in a neutrally temperate environment, in the post-absorptive state (meaning that the digestive system is inactive, which requires about twelve hours of fasting).

The release of energy in this state is sufficient only for the functioning of the vital organs, such as the heart, lungs, brain and the rest of the nervous system, liver, kidneys, sex organs, muscles and skin. **BMR** decreases with age and with the loss of lean body mass. Increasing muscle mass increases **BMR**.

#### Water of Hydration

**Total Body Water (TBW)** as a percentage gives us an understanding of our hydration level. Water is a vital element in the majority of the body's functions and can be found in every cell, tissue, and organ.

A healthy **TBW%** needs to be maintained to ensure that we are operating at maximum efficiency. Hydration levels fluctuate throughout the day, so use this measurement as a guide and not your absolute and note that eating large meals, drinking alcohol, menstruation, illness, exercising and bathing may cause variations in your hydration level. When starting a diet or exercise programme, it is important to stay hydrated to maximize the positive effects.

Optimal hydration levels based on population data are:

| Female    | 45-60%  |
|-----------|---------|
| I CITICIC | 40 00/0 |

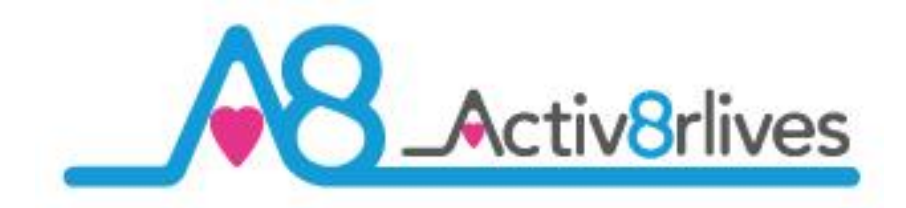

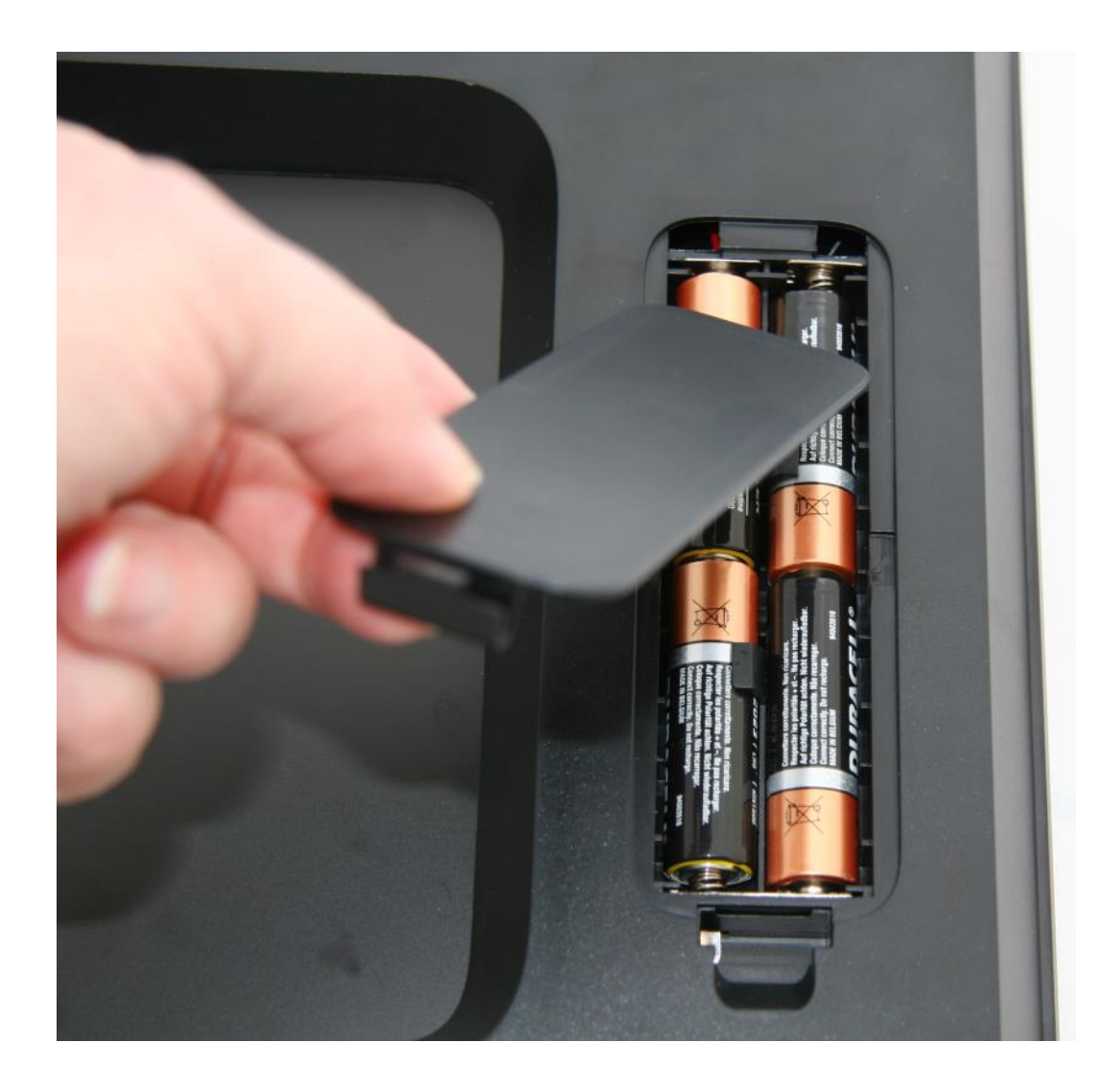

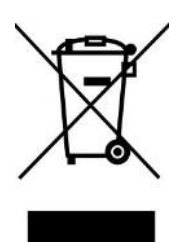

Note: Do not tamper or attempt to open the unit in which the nonrechargeable batteries are housed, your warranty will be invalidated. Substances contained within the battery may damage the environment or human health if handled and thus is a risk of electrical shock or burns. When disposing of this product and its batteries, ensure that it is collected separately for special treatment and not as normal household waste.

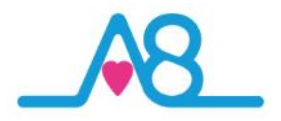

#### Adding the Batteries

Your Activ8rlives Body Analyser Smart Scales uses four AA 1.5V alkaline batteries, which are supplied. These are non-rechargeable batteries and no attempt should be made to recharge these.

Open the battery compartment on the rear side of the device and insert 4 x AAA batteries in the direction indicated.

Replace the cover and the **Display** will illuminate. The device will go into sleep economy mode within 30 seconds if not being used. If it is overloaded, it will also power off. Also a faulty operation would make it power off.

Remove the batteries if you are planning to store the device for a long period of time. We hope you use your device for many years of course, but long periods of storage with the batteries in place may damage the device and will cause the batteries to discharge.

Replace the set of batteries (4 x 1.5V AA) in the right direction when the batteries are exhausted, indicated by "LO" on the Display. No data is stored on the device in memory, so exchange of batteries will not affect data storage.

#### **Cleaning and Disinfection**

It is recommended that you use a soft, microfiber cloth for cleaning. Don't use harsh cleaning products as these will cause damage to your **Activ8rlives** Body Analyser. Don't allow sharp objects to scratch the screen of the LCD display as this may damage it.

**Never immerse** the **Activ8rlives** Body Analyser Smart Scales central unit in water or disinfecting solution.

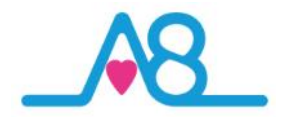

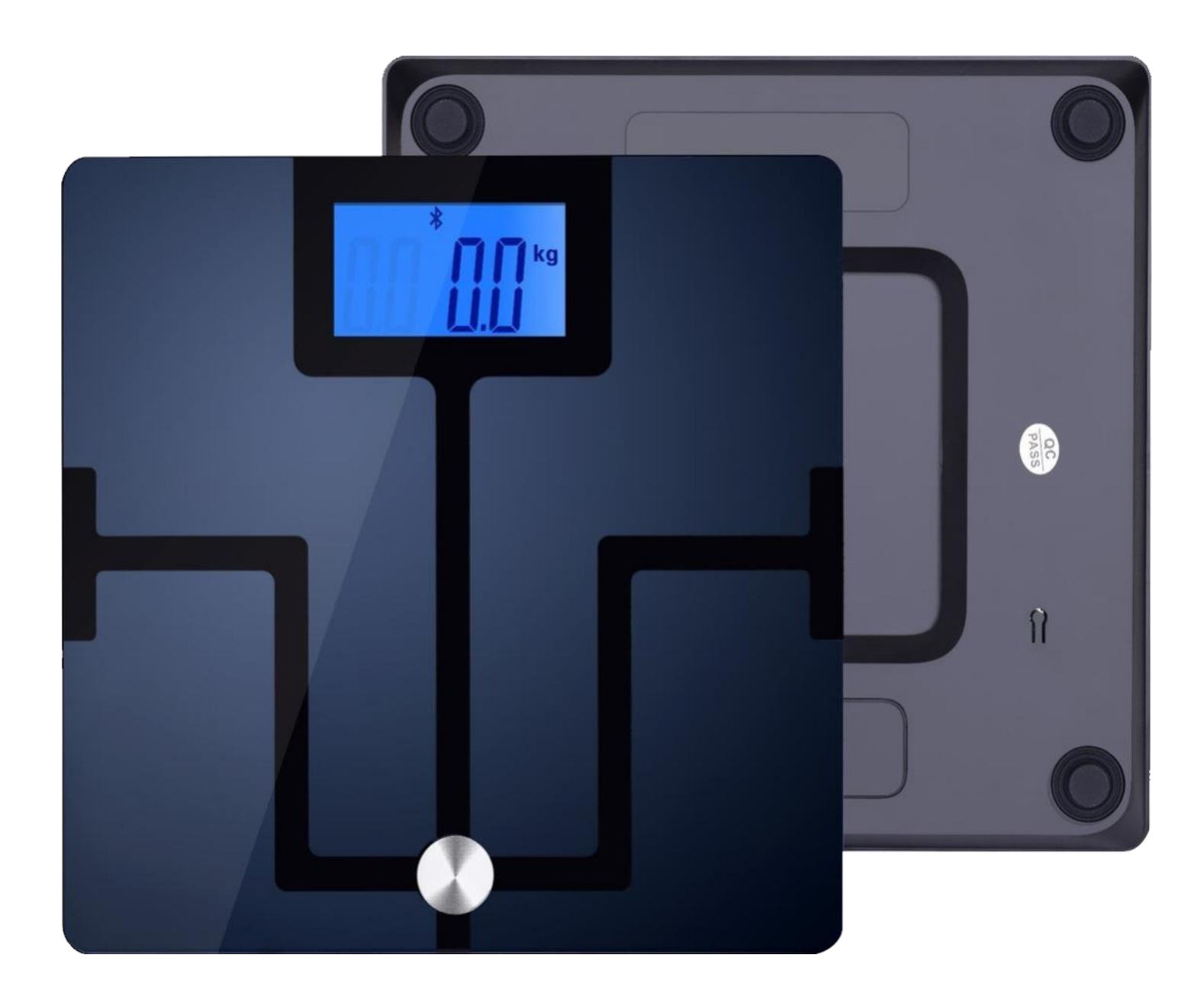

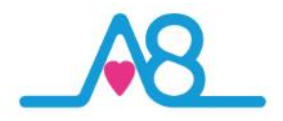

#### How Does the Activ8rlives Body Analyser Work?

The Activ8rlives Body Analyser Smart Scales uses a measurement principle known as Bioelectrical Impedance Analysis (BIA). A very small current is sent through your body, through your feet and legs. The current flows with little electrical resistance through lean muscular tissue, which is full of fluid. By contrast, body fat has a high electrical resistance—it acts as an electrical insulator. By measuring your body's resistance to the current (its impendence), the proportion of muscle can be calculated. From this, the quantity of fat and water can then be estimated.

The size of the current used is only about 1 mAmp—this is a minuscule current and you will not feel it. However, the **Activ8rlives** Body Analyser Smart Scales should NOT be used by those fitted with a pace maker or if you have any other electrically-operated medical device fitted.

#### Best Time to Measure Your Body Composition

Our water content can vary at different times during the day and since body fat percentage is calculated by measuring the water content, our body fat reading can also vary throughout the day. There is no right or wrong time of the day to take a reading, but we find it most consistent to measure our body weight and water content first thing in the morning before eating or drinking and after using the toilet. It is about making the measurement consistent.

Taking measurement after having a bath or sauna, or following intensive exercise, or within 1-2 hours of drinking in quantity or eating a meal is going to distort the values generated.

Never attempt to take readings when you are wet, after a shower or vigorous exercise.

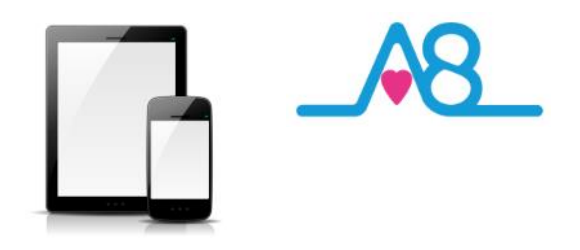

## OK, let's get started with the Setup

This guide will instruct you how to:

The Activ8rlives Body Analyser is programmed by and uploads information directly to and from your Activ8rlives account each time your Bluetooth Smart (also known as 4.0 or Bluetooth Low Energy BLE) Smartphone or Tablet is connected to it (not included).

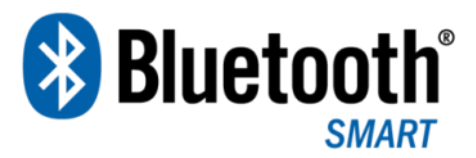

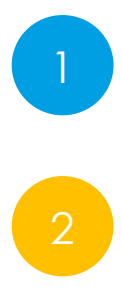

Install the Activ8rlives<sup>4</sup> Wellness and Diary App to your iOS or Android Smartphone or Tablet;

How to operate, use and take care of your **Activ8rlives** Body Analyser and connect to your Smartphone or Tablet; and

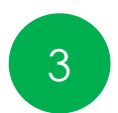

How to take routine readings and upload directly to your **Activ8rlives** account.

If you follow these directions sequentially, it will take you about 5-10 minutes to learn how to measure your weight and body composition and connect to the Activ8rlives<sup>4</sup> Wellness and Diary App.

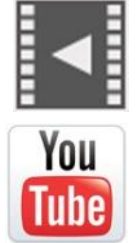

Help Videos in App, follow this ?

Website www.Activ8rlives.com

YouTube <a href="http://bit.ly/Activ8rlives">http://bit.ly/Activ8rlives</a>

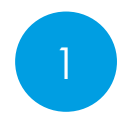

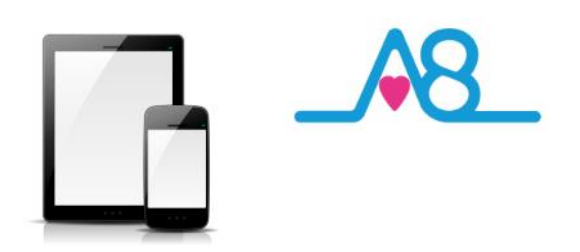

#### Installing the Activ8rlives App on Your Smartphone or Tablet requires Bluetooth 4.0 Enabled Devices

Download the Activ8rlives<sup>4</sup> Wellness and Diary App from the App Store appropriate to your device. Search for Activ8rlives in the search bar of your App Store or scan the QR code below and it will take you to the appropriate App Store for your device.

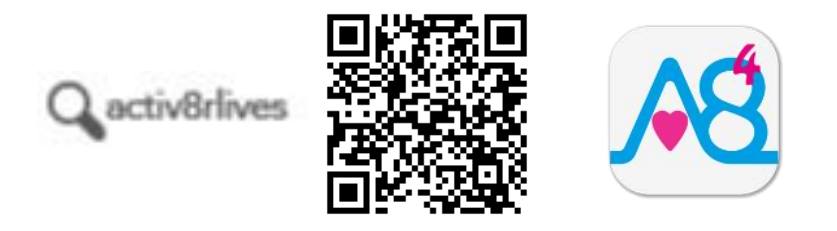

#### **Compatible Bluetooth 4.0 Smartphones or Tablets**

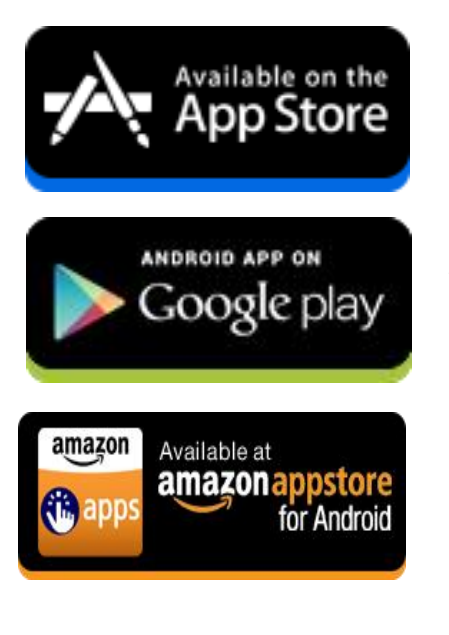

iOS 10 or above (iPhone 5s or later, iPad 4 or later, all iPad minis, Airs and Pros). Earlier versions do not support Bluetooth Smart (also known as Bluetooth 4.0).

Select Android devices running Android 5.0 or later. Devices must support Bluetooth Smart (4.0).

Amazon App Store for Android 5.0 or later is now available for devices that support Bluetooth Smart (4.0).

IMPORTANT NOTE: Please adjust the screen lock function on your Smartphone or Table to be <u>longer</u> than 2 minutes to allow the Activ8rlives Body Analyser time to sync with your device.

Short times of less than 2 minutes cause frequent loss of connectivity.

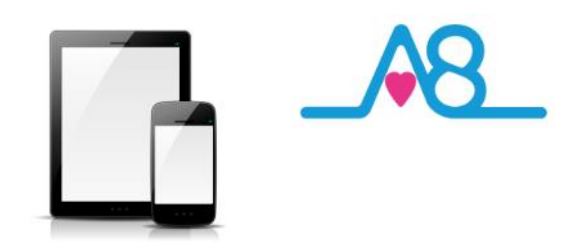

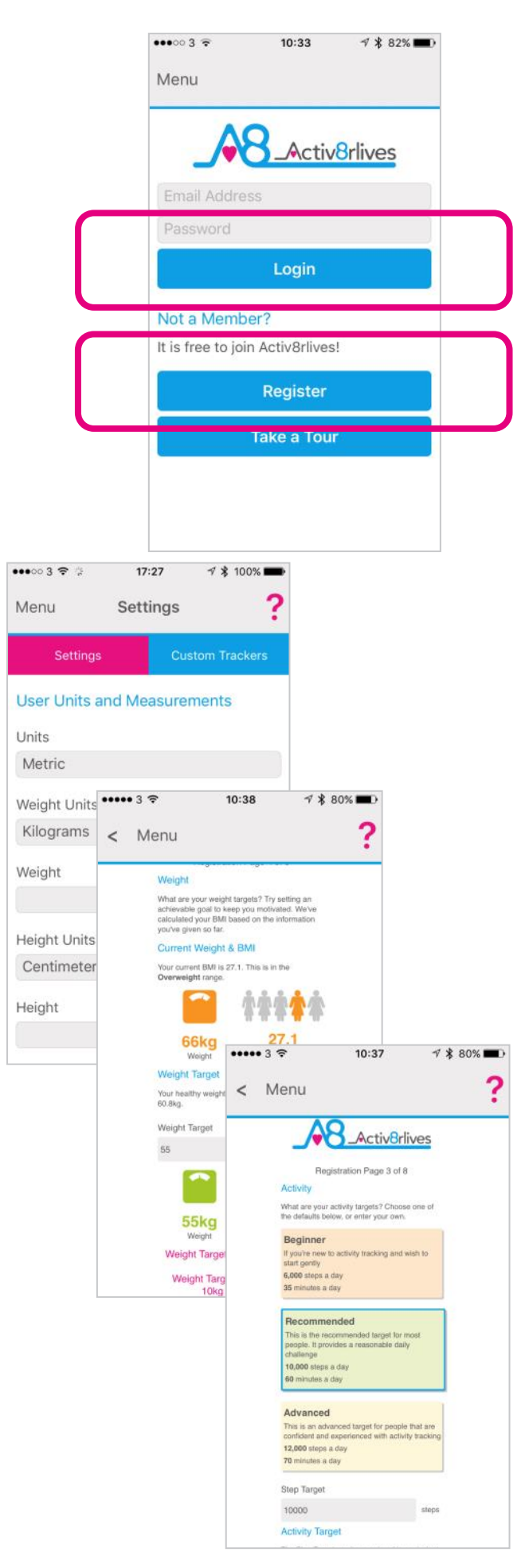

#### Register for Activ8rlives Account

Once you have installed the Activ8rlives<sup>4</sup> Wellness and Diary App, open the App making sure your Smartphone or Tablet is connected to the internet with Bluetooth switched on.

If you have already Registered, you can **Login** to your **Activ8rlives** account. Click the **Login** icon and enter your **Username** and **Password**.

If you have not previously Registered for your **Activ8rlives** account, then click the **Register** icon of the App screen.

#### **Completing Your Registration**

To complete the Registration for your **Activ8rlives** Account, add the correct details for yourself by following the instructions on the App and selecting **Next** at the bottom of each page.

As you complete the information, your **Activ8rlives** account begins to learn more about you and your health. These data are used to help you with your self-care through self-monitoring. You can always edit these data later if you make an error, but please try to be accurate in entering your weight, your height, your age and gender. These are important data.

A height and weight conversion chart to assist you can be found on our website under the Information/Data Collected tab in the top menu.

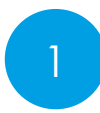

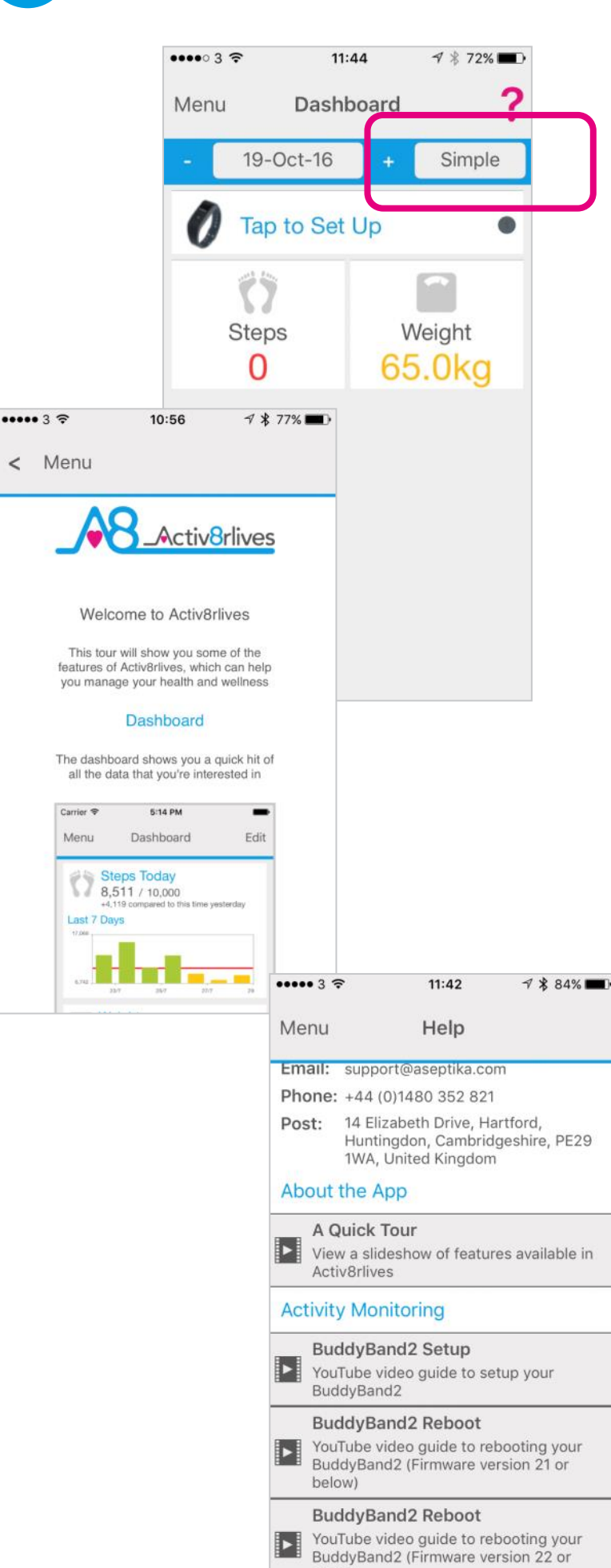

above)

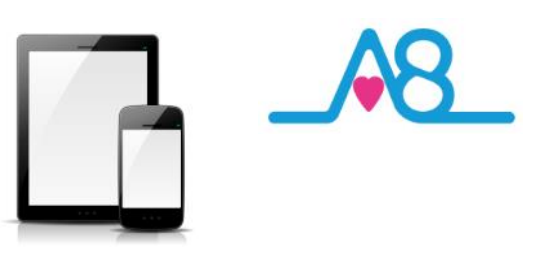

#### **Completed Registration**

Once you have completed your Registration you will automatically be directed to your Dashboard and a summary of your activity and weight targets are set into this **Simple** Dashboard.

To add other health parameters to your Dashboard, change and select either the **Advanced** or **Expert** Dashboard, that include increasing number of trackers.

Remember your **Username** (email) and **Password** details associated with your account and keep these safe. You use the same **Username** and **Password** to access your account via the web: www.activ8rlives.com.

#### How to Videos on App

A **Quick Tour** showing what the Activ8rlives<sup>4</sup> Wellness and Diary App can do is available from the App. Scroll down to see a quick overview of what you can do with this App.

Also access available **Help Videos** from this page.

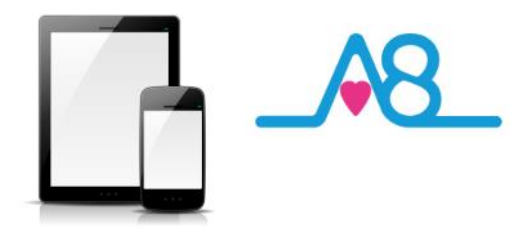

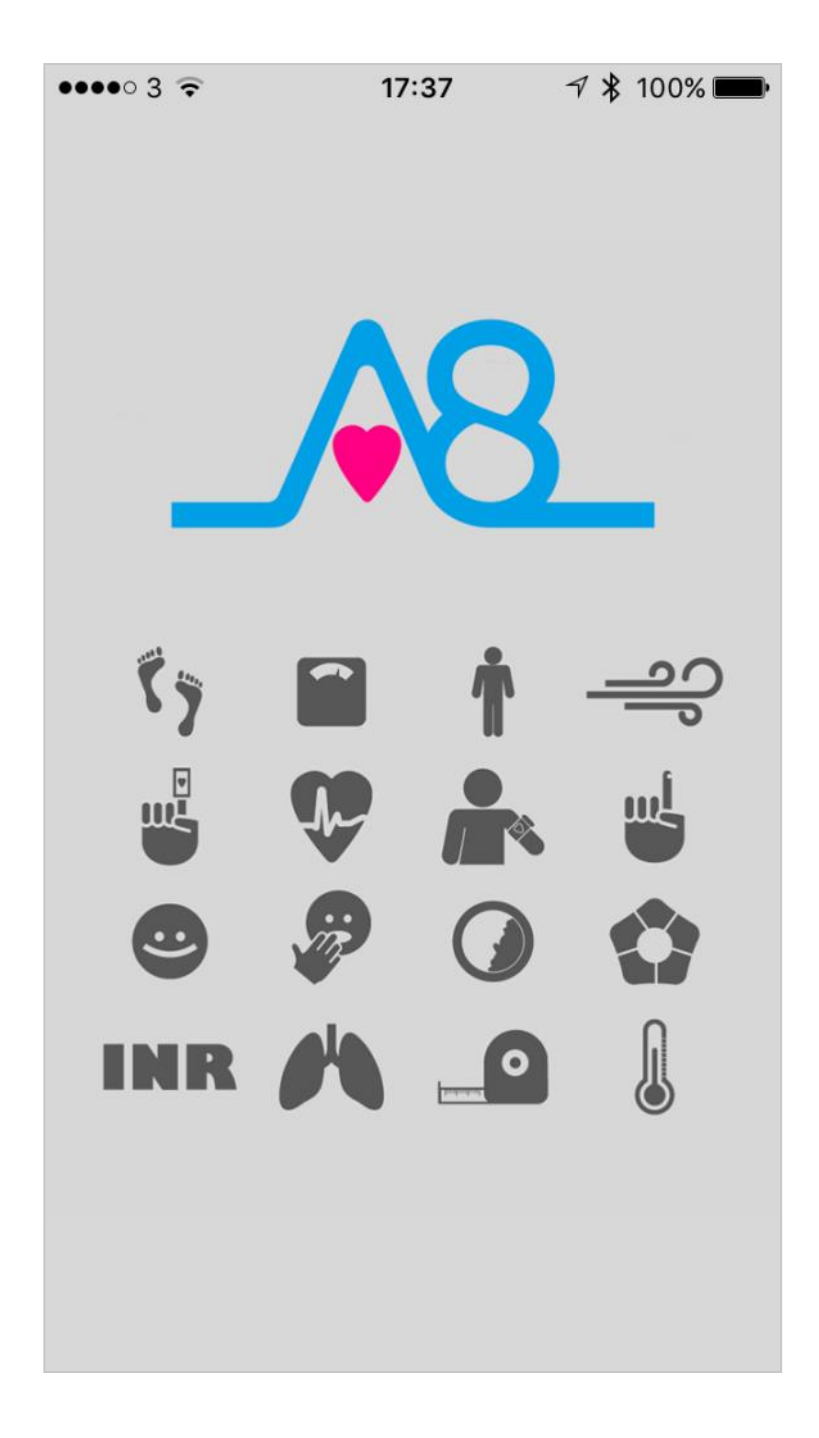

**Start-up Screen** automatically moves to **Menu** Make sure that **Bluetooth on your Smartphone or Tablet is switched on**.

2

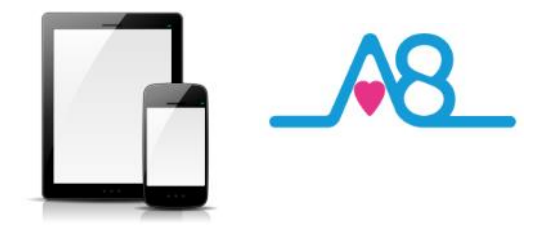

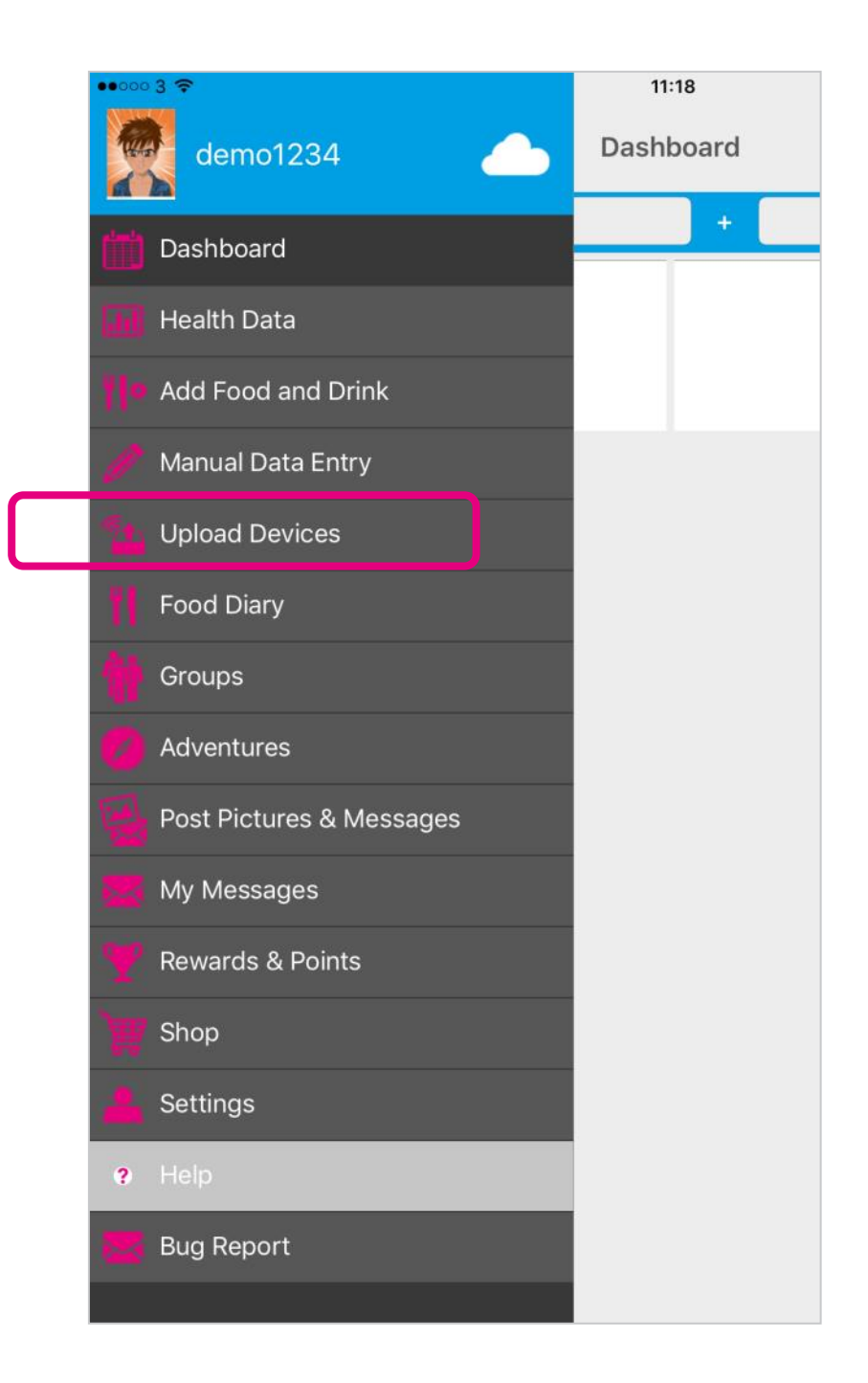

From the Main Menu, select Upload Devices.

Make sure you have also set your Screen Lock to longer than 2 minutes.

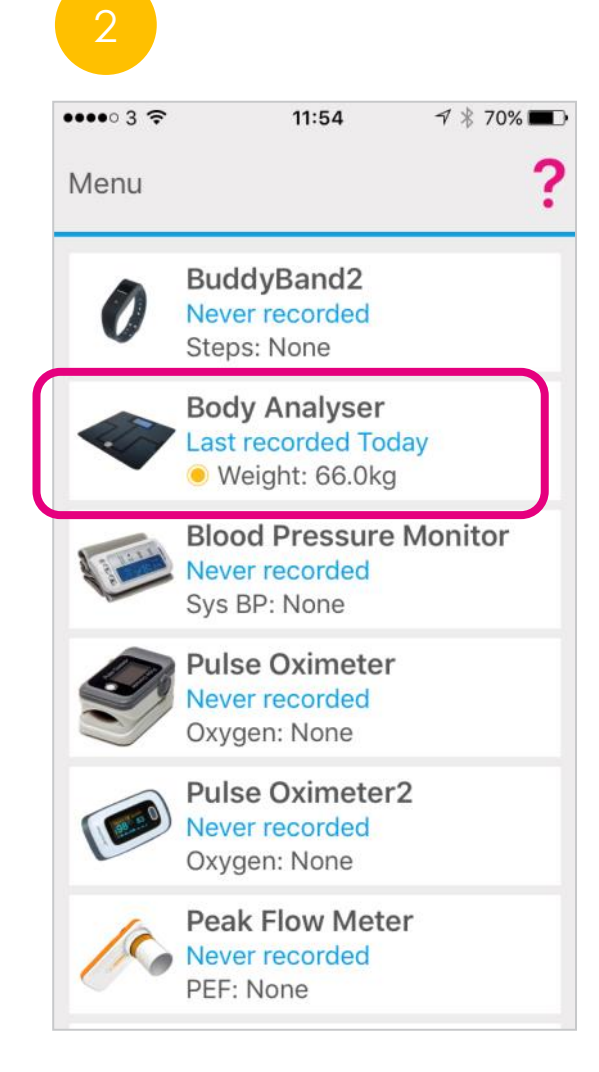

| •••0 | o 3 🔶     | 11:29           | √ 🖇 100% 💼    |
|------|-----------|-----------------|---------------|
| <    | Menu      | Body Anal       | yser <b>?</b> |
| S    | ummary    | Charts          | Measure       |
| Tal  | ke a read | ing             |               |
| Pla  | re scales | on a suitable s | surface then  |

Place scales on a suitable surface, then press next.

A wood, lino, tiled, or other hard floor is required.

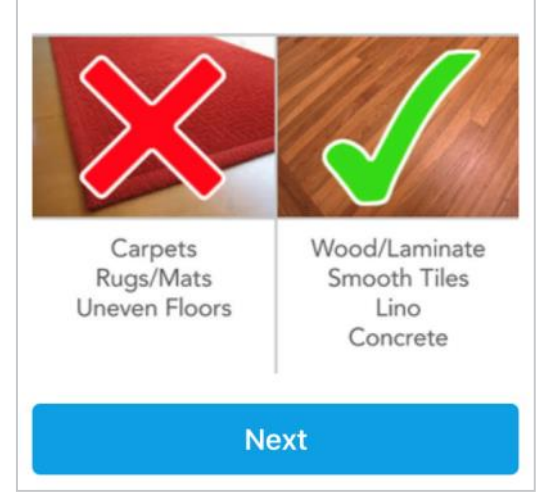

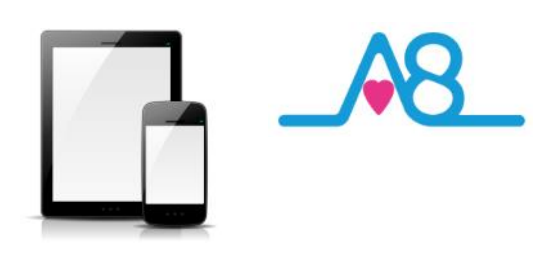

## Connecting Activ8rlives App by Bluetooth

Ensure that **Bluetooth is switched on**, on your Smartphone or Tablet.

Launch the Activ8rlives<sup>4</sup> Wellness and Diary App on your Smartphone or Tablet.

Select the **Upload Devices** from the **Menu** and touch the image of the **Activ8rlives** Body Analyser Smart Scales, which then takes you through easy steps to prepare your device for connecting by Bluetooth and uploading your reading.

#### Correctly Placing your Smart Scales

Place your **Activ8rlives** Body Analyser Smart Scales on a **suitable hard surface** such as wooden/laminate or tiled floor so that all four corners of the Smart Scales are level.

Soft or uneven surfaces such as carpet/rugs or mats will cause the reading to be inaccurate, sometimes by up to 40% off the correct reading.

There are strain gauges built in to each corner and if these detect an uneven surface they will throw off the readings.

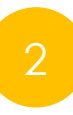

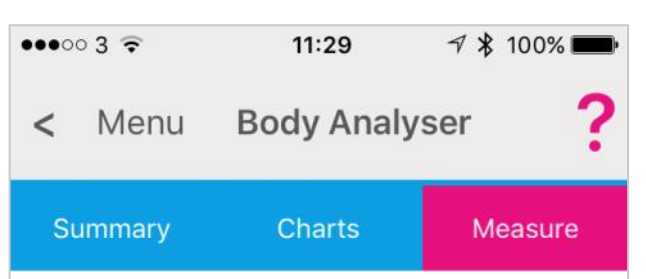

Stand on the scales.

Remove your shoes and socks, then stand on the Body Analyser.

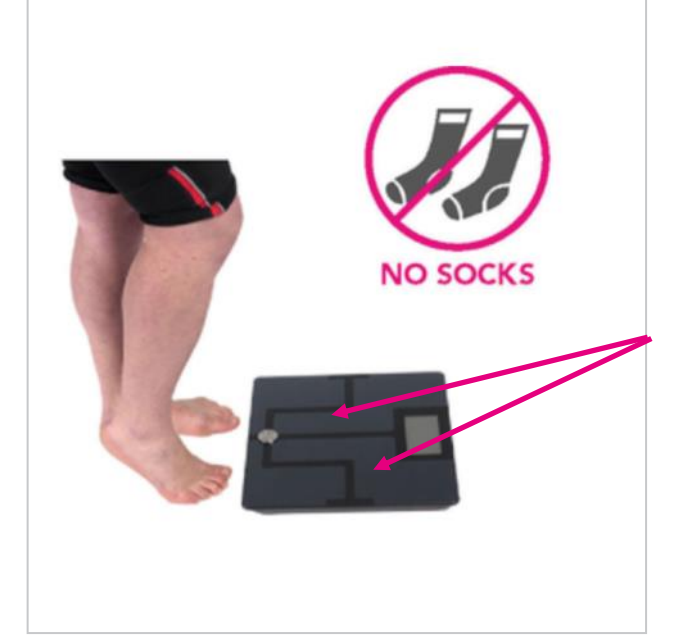

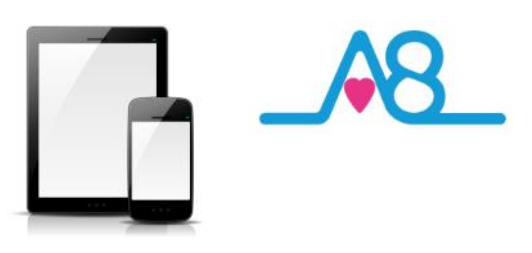

#### **Correct Placement of Bare Feet**

As the Activ8rlives Body Analyser Smart Scales use Bioelectrical Impedance Analysis (BIA), a very small current is sent through your body, through your feet and legs. Therefore, you must remove socks and foot attire prior to stepping on to the Smart Scales.

Place your feet apart and over the **Film** strip on the **Activ8rlives** Body Analyser Smart Scales, with heels towards the back of the Smart Scales.

Never attempt to take readings when you are wet after a shower/bath or sauna/steam room or after vigorous exercise.

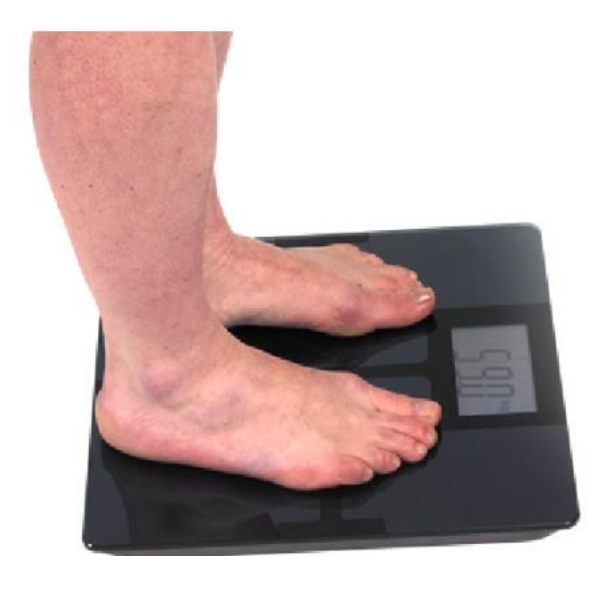

#### No Socks!

You will be reminded to take off your socks and shoes.

If you have very dry feet and in particular dry and cracked heels, the **Activ8rlives** Body Analyser Smart Scales may not be able to take a reading. Try exfoliating your feet and take another reading. If this does not correct the situation a solution is outlined on the **Trouble Shooting** on Page 30.

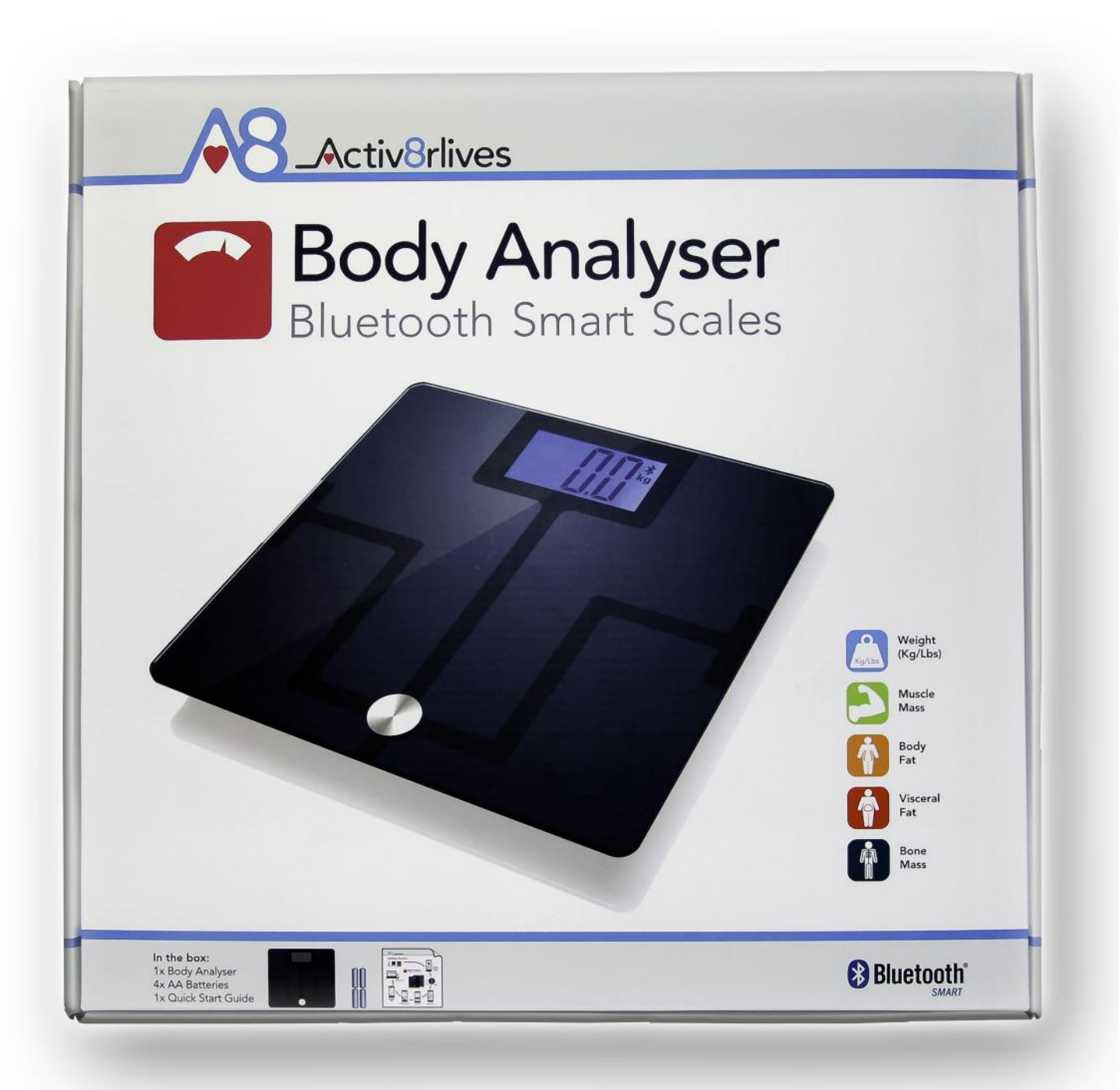

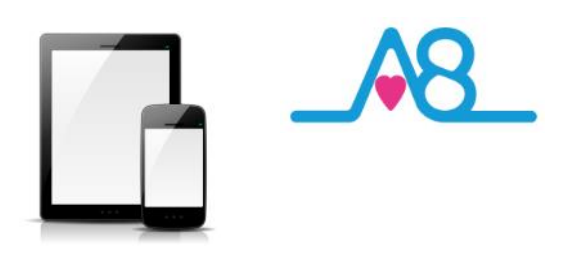

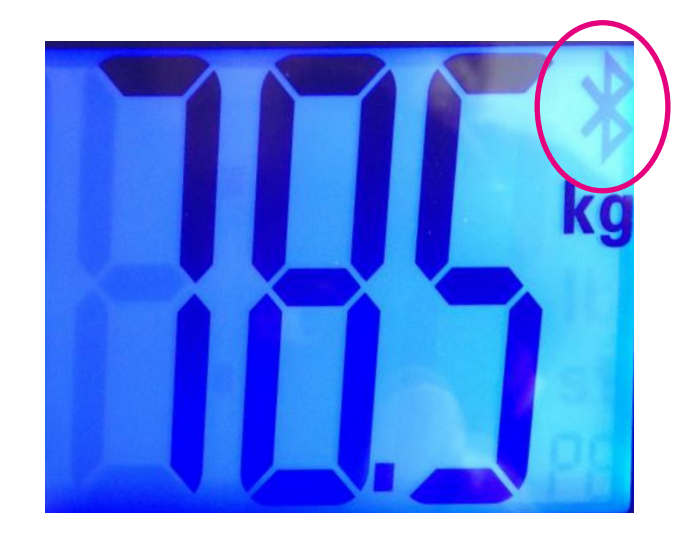

#### Pairing Body Analyser

The Activ8rlives Body Analyser Smart Scales now needs to be paired with your Smartphone or Tablet.

With the **Upload Devices** page open on your Activ8rlives<sup>4</sup> Wellness and Diary App and when you are standing on the Activ8rlives Body Analyser Smart Scales, the Bluetooth symbol will flash.

Once connection is made, the Bluetooth Symbol remains constant, and stops flashing.

The Activ8rlives<sup>4</sup> Wellness and Diary App is now talking with your Activ8rlives Body Analyser Smart Scales.

#### Taking a Reading

If the Activ8rlives<sup>4</sup> Wellness and Diary App looks like this, it is taking a reading for you and the Display on the Activ8rlives Body Analyser Smart Scales will count down from 0000 to 000 to 00 to 0 and then your reading will be displayed on the Activ8rlives<sup>4</sup> Wellness and Diary App.

Full instructions and **Help** are also built into the Activ8rlives<sup>4</sup> Wellness and Diary App to guide you through this recording process

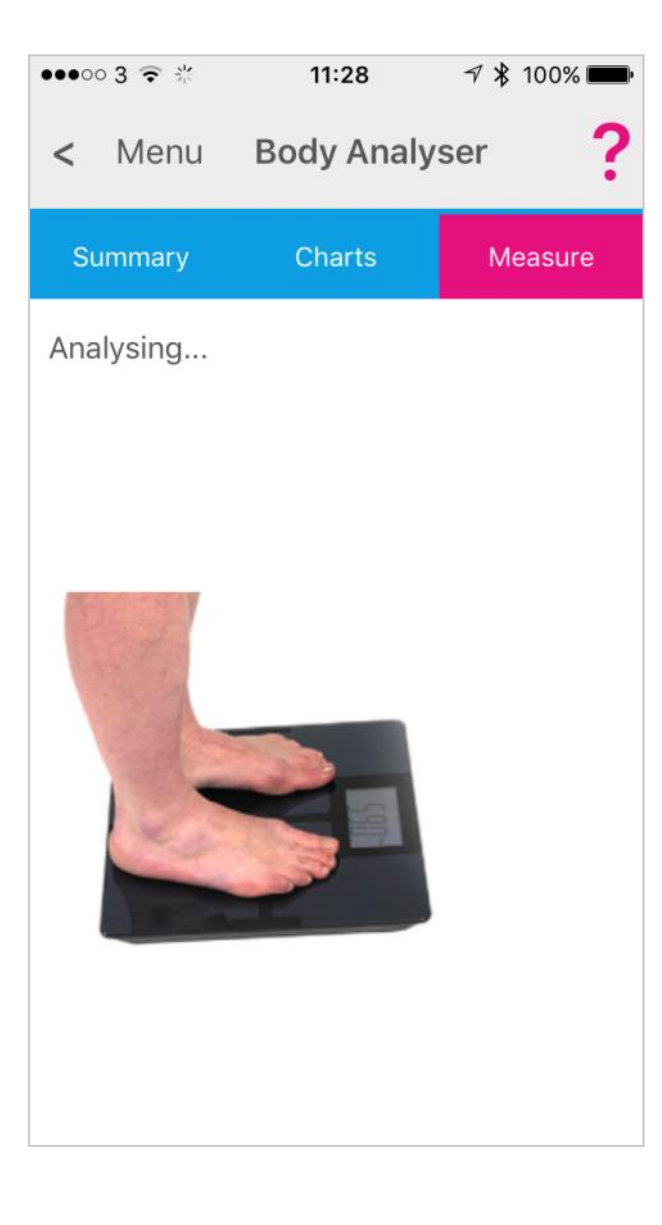

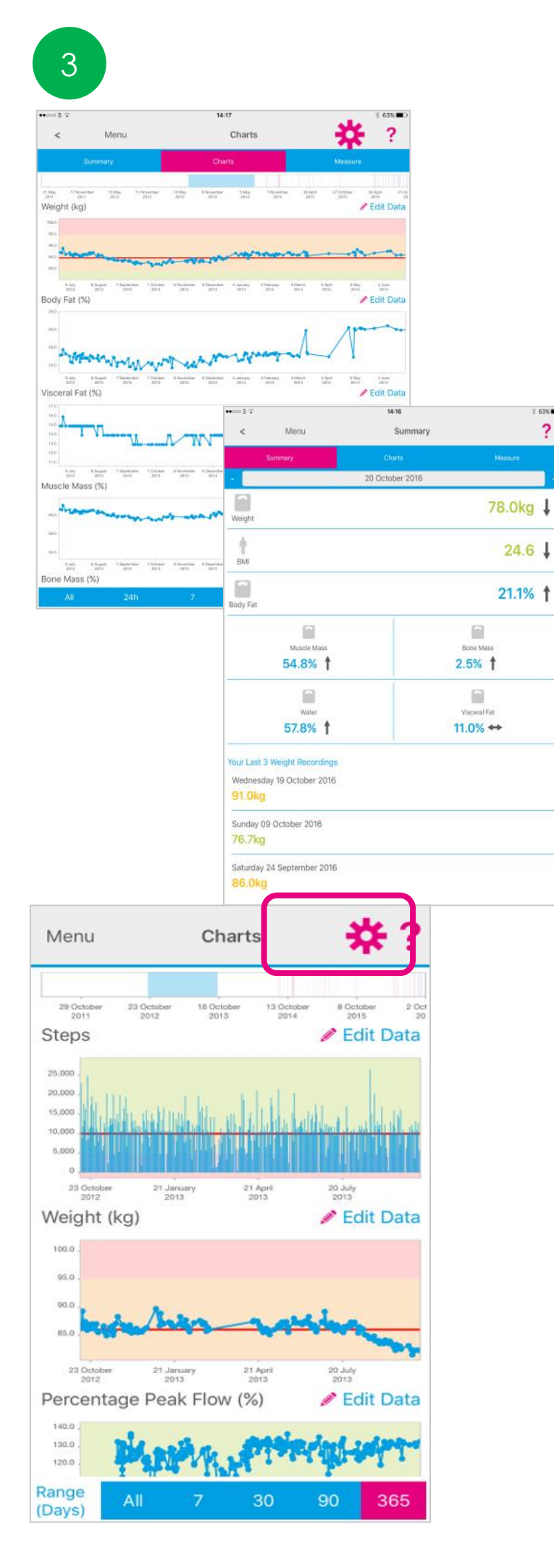

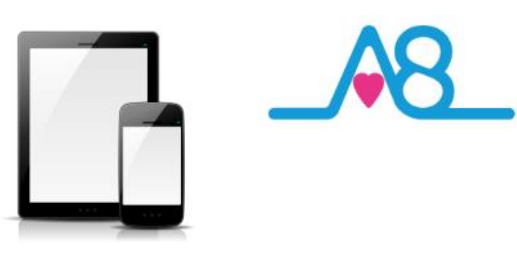

#### Viewing Data on Dashboard

Detailed data can be viewed from the **Activ8rlives Dashboard** by selecting **Dashboard** from the **Menu**.

The reading from the Activ8rlives Body Analyser will display the weight on the actual scales but will display on the Activ8rlives<sup>4</sup> Wellness and Diary App as a more comprehensive set of measurements.

The example shown here gives:

Weight 78.0 kg (arrow shows fall)

BMI 24.6 (fall)

Body Fat 21.1% (rise)

Muscle 54.8% (rise)

Bone Mass 2.5% (rise)

Water 57.8% (rise)

Visceral Fat 11.0% (stayed same)

You will also see your last 3 readings, and they indicate with an arrow if these readings are rising, same or falling from the previous reading.

## Settings

Select and deselect using the **Settings Cog** which data you want to show in this graph. Also change the timeframe from the bottom blue selector.

Within this section you can start to see trends of what affects your other health parameters, and you begin to learn good behaviours or detect declining health.

**Colour coding** of parameters within normal (**Green**), alert (**Amber**) and out of parameter (**Red**) readings are easily seen on these graphs where the background colour indicates the population norms.

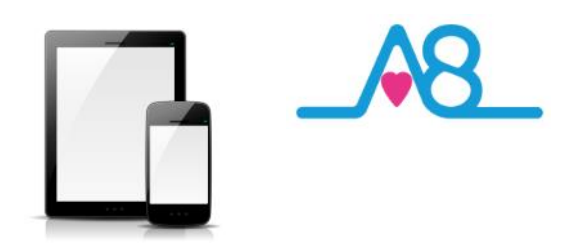

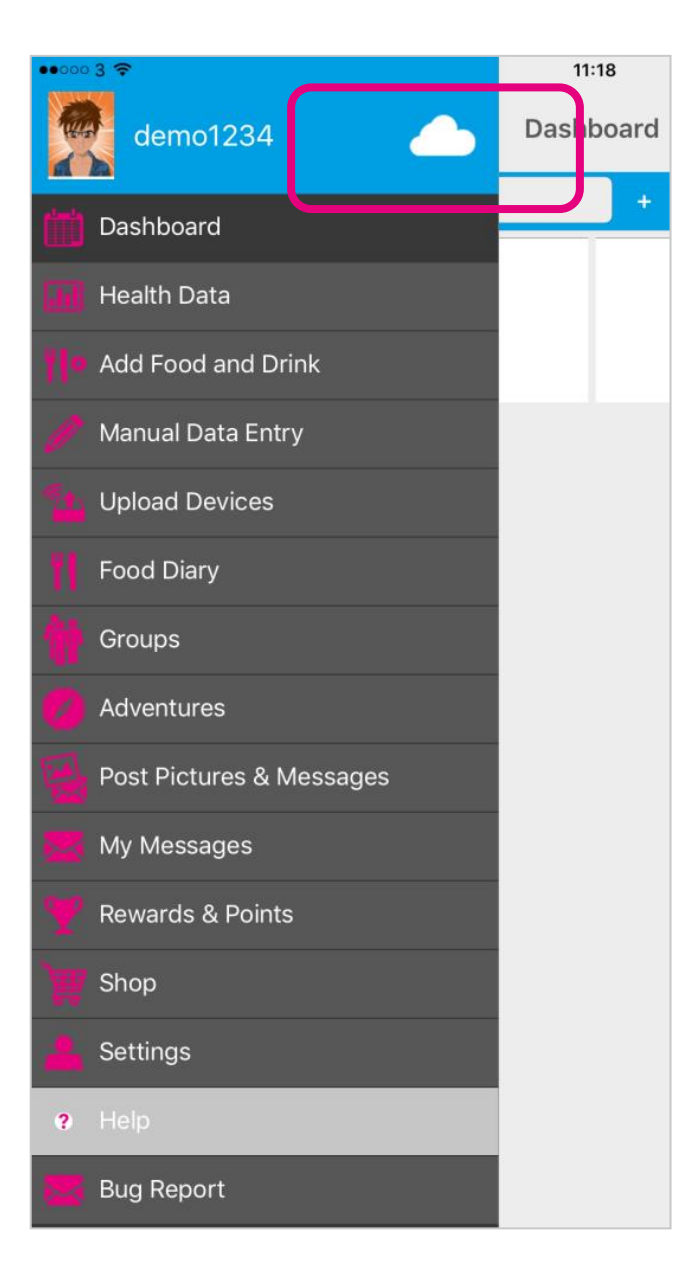

| ••0003 🕈 🖑                                                                                                    | 16:38                                                                                                    | \$ 54% <b>=</b> D                     |
|----------------------------------------------------------------------------------------------------|----------------------------------------------------------------------------------------------------|---------------------------------------|
| Menu                                                                                                    | Upload Status                                                                                                    |                                       |
| Data to be uploaded:                                                                                                    |                                                                                                    | 0                                     |
| Current Status:                                                                                                    |                                                                                                    | Downloading New Data                  |
| Only Synchronise over WiFi                                                                                                    |                                                                                                    |                                       |
|                                                                                                    |                                                                                                    |                                       |
| Supelsoniae Mau                                                                                                    |                                                                                                    |                                       |
| Supervise Menu<br>This will temporarily override the                                                                                             | WiFi Setting. It may use your Mobile data al                                                                             | lowance.                              |
| Supervise New<br>This will temporarily override the                                                                                              | WiFi Setting. It may use your Mobile data al<br>Synchronising                                                            | lowance.                              |
| This will temporarily override the                                                                                                    | WiFi Setting. It may use your Mobile data al<br>Synchronising                                                            | lowance.                              |
| This will temporarily override the<br>Data has been downloaded b<br>06 April 2011                                                                | WiFi Setting. It may use your Mobile data al<br>Synchronising<br>ack to:                                                 | lowance.                              |
| This will temporarily override the<br>Data has been downloaded b<br>06 April 2011                                                                | WiFi Setting. It may use your Mobile data al<br>Synchronising<br>ack to:                                                 | lowance.                              |
| This will temporarily override the<br>Data has been downloaded b<br><b>06 April 2011</b><br>Percenteed Data<br>Your data will be downloaded from | WiFi Setting. It may use your Mobile data al<br>Synchronising<br>ack to:<br>m the cloud server. The download will stop v | lowance.<br>when you leave this page, |

## Sending Your Data to Cloud

If your Smartphone or Tablet is connected to the internet by WiFi, your data will upload to your online **Activ8rlives** account automatically.

Touch the **Cloud** and it will automatically detect and synchronise if you are on WiFi. Touch the **Synchronise** bar to upload via a Cellular network to upload the data. If there are no networks available the data will be uploaded at a later time by either WiFi or Cellular when you are within range. The data is not lost and you do not have to take the reading again.

By touching the **Download** bar your data will download to the App from the Cloud for you to view.

When the data is stored in the Activ8rlives secure Cloud, this means that you can view your data (from today, yesterday, a week, a month or years ago) at any time via the Smartphone App or Activ8rlives website.

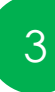

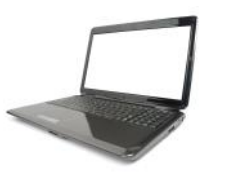

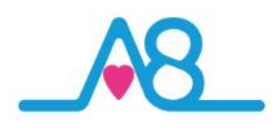

#### Viewing Your Data on Your PC or Mac Computer

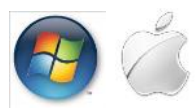

To Login via the Activ8rlives website, go to www.activ8rlives.com and Login from the top menu of the website using the same Username and Password that you used for your App Login. The website has a lot more features than can be incorporated into the Activ8rlives<sup>4</sup> Wellness and Diary App.

From your **Activ8rlives** account you can view your **Health Data**, select the **Timeframe** for which you wish to display your **Data** (Day, Week, Month, Year or all) or limit the timespan on data that is older than a year by compressing the blue bar under the graph so that you can see a specific set of data to view.

By looking at your Health Data in this section you can start to see trends of what affects your health parameters, and you begin to learn good behaviours and see the effects of physical activity increases on parameters, such as your lung function, weight or feelings of wellness.

The new version 3.0 of the Activ8rlives Data website, now hosts an enhanced Dashboard and many new features that allow you to be more in control of your Health Data and in control of people that you may act as carers. You have the choice of using either the 'Simple', 'Advanced' or 'Expert' settings by selecting the buttons in the top right-hand corner to switch between increasingly complex dashboard layouts. The choice you make is saved for the next time you Login to your Activ8rlives account using the same email and password that you use on one of Activ8rlives' Apps.

**Note:** each score is indicated in **Green**, **Amber** or **Red** (Traffic Light system) that indicates whether this parameter is within normal range for your targets, weight, height, age, gender etc. Those in **Blue** do not have a normal range or target associated with them.

| A8_Activ                                                                 | Orlives                                                                                                    |                                                                                                    |                                                                                                    |                                                                                                    |                                                    |                                               |                                                  |               |                                                    |
|--------------------------------------------------------------------------|----------------------------------------------------------------------------------------------------|----------------------------------------------------------------------------------------------------|----------------------------------------------------------------------------------------------------|----------------------------------------------------------------------------------------------------|----------------------------------------------------|-----------------------------------------------|--------------------------------------------------|---------------|----------------------------------------------------|
| namire des                                                               | Good Morning                                                                                                    |                                                                                                    |                                                                                                    | My Health Soure (10) H                                                                               | **                                                 | 5 J e.                                        | -                                                |               | ^                                                  |
| Pand Dary<br>Pandal & Manadary<br>Pandal & Manadary<br>Pandal & Manadary | ActivBrlives BuddyBand2<br>661.99 Buy Num Amazon                                                                                                    |                                                                                                    |                                                                                                    | Showing data for Sendary (186-May 2014)<br><b>2</b> , Salitasani Iwap ( <b>0</b> , Male Wopeta       | (remina)                                           | Simp                                          | teren<br>Adv                                     | here and      | Choise stay<br>Expert                              |
| hannen<br>Annen<br>Fannen<br>Tana                                        | Inportant Information The function of the states reported to states reported to states re | Press       10,520       ↑         Strass       228       cs       ↑         Calores       228       cs       ↑         Calores       228       cs       ↑         Calores       228       cs       ↑         Calores       200       100       100         Calores       228       cs       ↑         Calores       228       cs       ↑         Calores       200       100       100         Calores       200       100       100         Calores       200       100       100         Stratistic       119       ↑       100         Stratolic       65       ↓       ↓         Diastolic       440000       10000         Wei Chair       440000       10000       10000         Stratolic       100000       10000       10000         Stratolic       100000       100000       100000         Stratolic       10000000       1000000       1000000         Stratolic       100000000000       1000000000000000000000000000000000000 | 37.4 ↑<br>body Temperature<br>Voir Chert Astrone<br>38.1 ↑<br>Another Astrone<br>Temperature<br>Voir Chert Astrone<br>Astrone<br>Voir Chert Astrone<br>Voir Chert Astrone<br>Voir Chert Astrone<br>Voir Chert Astrone<br>Voir Chert Astrone<br>Voir Chert Astrone<br>Voir Chert Astrone<br>Voir Chert Astrone<br>Voir Chert Astrone<br>Voir Chert Astrone<br>Voir Chert Astrone<br>Voir Chert Astrone<br>State Chert<br>Astrone<br>Voir Chert Astrone<br>Voir Chert | New Dashboc<br>to display you<br>Advanced or<br>Above this is y<br>health signs fo<br>monitoring the | ard, v<br>r da<br>Expe<br>rour<br>or soi<br>eir lo | whei<br>ta in<br>ert w<br>NEW<br>me c<br>ng-t | re yc<br>a a Si<br>⁄ay.<br>⁄S sc<br>of ou<br>erm | ore o<br>resp | an selec<br>e,<br>or vital<br>ers self-<br>iratory |

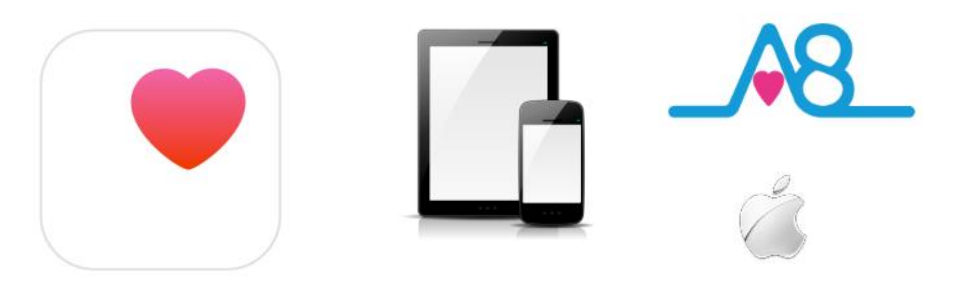

Health

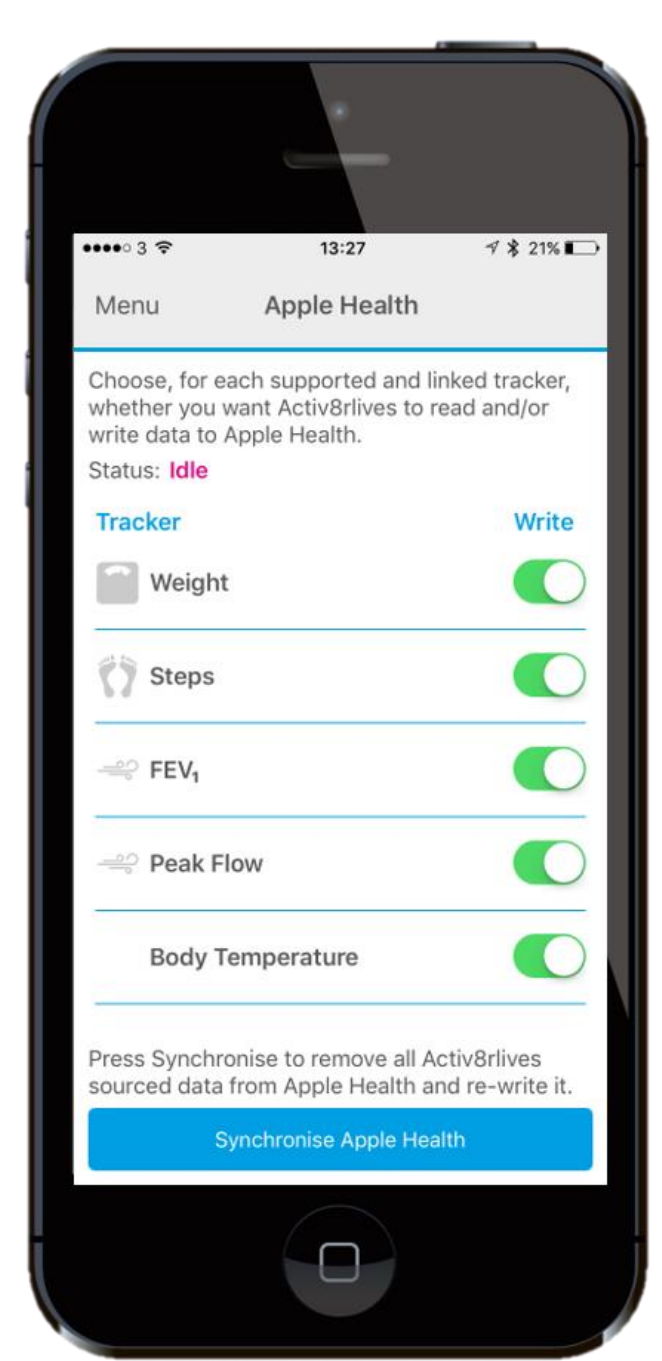

## Apple Health (HealthKit) Integration

Included in the Activ8rlives<sup>4</sup> Wellness and Diary App is the ability to allow users to record data from Activ8rlives' growing range of consumerfocused health monitors and store these data in both the Activ8rlives web-servers and Apple's Health App (HealthKit) via your iPhone to share data from other health-related Apps.

If you have an appropriate iPhone (iOS 10 or above) you can download the Activ8rlives<sup>4</sup> Wellness and Diary App from the App store.

From the **Main Menu** of the App, select **Apple Health** and it will guide you through step-by-step the process of set-up of Apple Health within the **Activ8rlives<sup>4</sup> Wellness and Diary App**.

**Note:** Apple's Health App option does not appear on iPads or on older iPhones running versions lower than iOS 10.

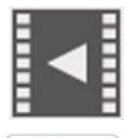

You

ube

Help Videos in App, follow this ? Website www.Activ8rlives.com YouTube http://bit.ly/Activ8rlives

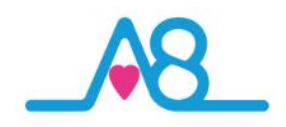

## Trouble Shooting Activ8rlives Body Analyser

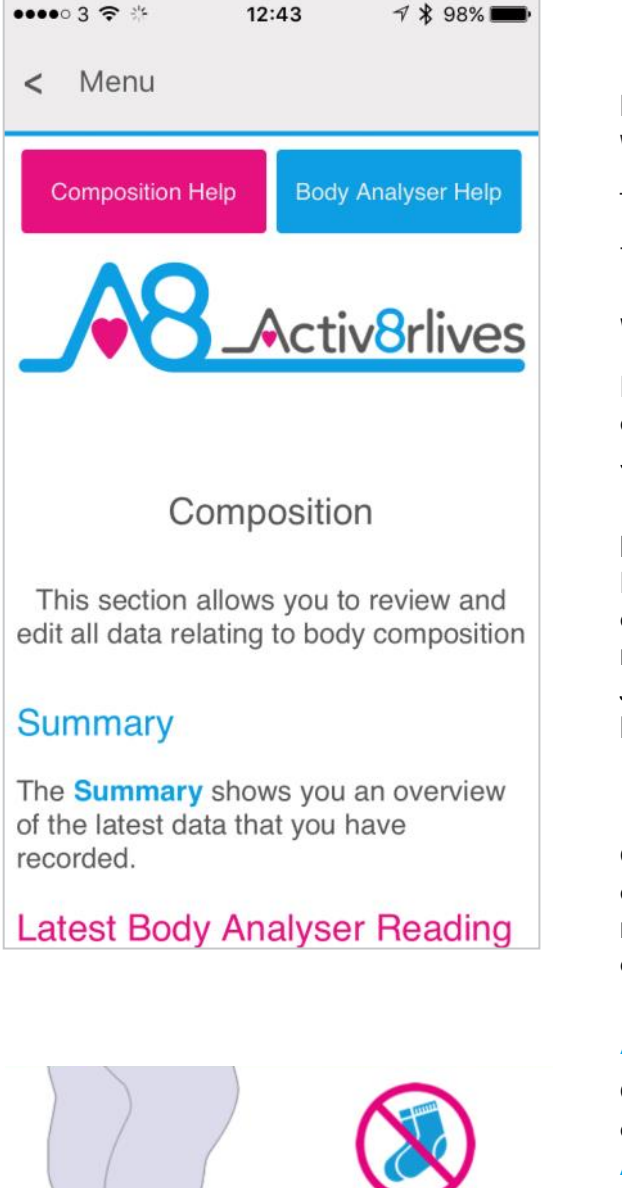

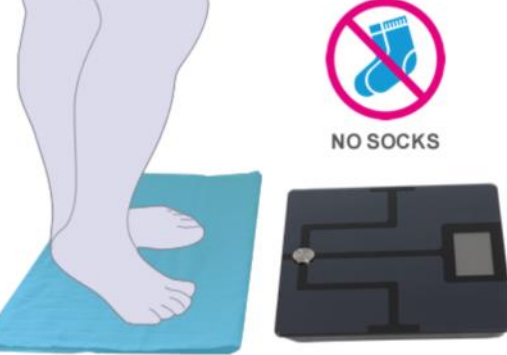

#### Help Menu?

Help can be found on all pages of the Activ8rlives<sup>4</sup> Wellness and Diary App in the top right-hand corner.

Touch? to expand the page and scroll down through the Help information.

#### Will Not Connect via Bluetooth?

Requires Bluetooth 4.0 Smartphone/Tablet (iOS 10 or above, iPhone 5s & above, iPad 4 & above & Android 5.0 & above).

If the Activ8rlives Body Analyser will not connect to Bluetooth, first check that you have Bluetooth turned on, on your smartphone or tablet. If your device is still not seeing the Activ8rlives Body Analyser Smart Scales, close the Activ8rlives<sup>4</sup> Wellness and Diary App by logging out of the App and Login again.

#### **No Reading Recording**

Check that the batteries are inserted in the correct orientation within the battery compartment or you may need to change the batteries as they may be completely exhausted.

#### Activ8rlives App Crashes

Close other Apps open on your smartphone or tablet, as these may be using too much memory to allow the Activ8rlives<sup>4</sup> Wellness and Diary App to function fully.

#### **Dry Feet**

To moisten the feet if you have dry and cracked heels, you can step from a moistened cloth (not wringing wet) onto the **Activ8rlives** Body Analyser Smart Scales, Take care not to slip.

Individuals on certain medication will find this a useful tip to overcome the drying effect of their medication.

#### **Still Need Help**

We are here to help you 7 days a week, so please call us to help you set-up your device on UK 01480 352821.

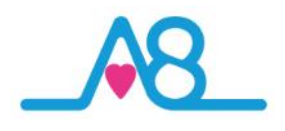

| ••০০০ 3 👻                     | 14:35             | * 72% 🔳 |
|-------------------------------|-------------------|---------|
| Menu                          | Manual Data Entry | ?       |
| •                             | 18-Oct-16         | +       |
| C Activity                    |                   | Show    |
| Body Composition              |                   | Show    |
| 음 Lung Function               |                   | Show    |
| <b>읖</b> Oxygen               |                   | Show    |
| Cardiovascular                |                   | Show    |
| Temperature                   |                   | Show    |
| Biomarkers                    |                   | Show    |
| e Wellbeing                   |                   | Hide    |
|                               | Detailed Edit     |         |
| Wellness                      |                   |         |
|                               |                   | 7       |
| Cough                         |                   |         |
|                               |                   | 5       |
| Appetite                      |                   |         |
|                               |                   | 6       |
| <ul> <li>Breathing</li> </ul> |                   |         |
| (                             |                   | E       |

| 14:46           |                          | \$ 80%                                   | <b></b> >                                                                                                    |
|-----------------|--------------------------|------------------------------------------|----------------------------------------------------------------------------------------------------|
| Custom Trackers |                          | ?                                        |                                                                                                    |
|                 | Custom Trackers          |                                          |                                                                                                    |
|                 |                          |                                          |                                                                                                    |
| n trackers      |                          |                                          |                                                                                                    |
|                 |                          | View                                     |                                                                                                    |
|                 |                          | View                                     |                                                                                                    |
|                 |                          | View                                     |                                                                                                    |
|                 |                          | View                                     |                                                                                                    |
|                 |                          |                                          | -                                                                                                    |
| f th            |                          |                                          |                                                                                                    |
| Menu            | Charts                   | 3                                        | ¥ i                                                                                                    |
| re              |                          |                                          | _                                                                                                    |
| 20 November     | 12 Maria di Norambar     | 28 And                                   | 10                                                                                                    |
| 2010            | 2012 2013                | 2015                                     | 15                                                                                                    |
| Migraine (0-    | -10)                     | / Edit                                   | Data                                                                                                    |
| 8               | 1                        |                                          |                                                                                                    |
| 7.              |                          |                                          |                                                                                                    |
| 6.              |                          |                                          |                                                                                                    |
| 5.              |                          |                                          |                                                                                                    |
| 4.              |                          |                                          |                                                                                                    |
| 3.              |                          |                                          |                                                                                                    |
| 2.              |                          |                                          |                                                                                                    |
| 1.              |                          |                                          |                                                                                                    |
| 21 July         |                          |                                          | 19 0                                                                                                    |
| 2016            |                          |                                          | 20                                                                                                    |
| Wellness        |                          | / Edit                                   | Data                                                                                                    |
|                 |                          |                                          |                                                                                                    |
|                 | 14:46<br>Custom Trackers | Trackers Custom Trackers Custom Trackers | 14:46     # 80% /       Custom Trackers     ?       Custom Trackers     View       View     View       View <td< td=""></td<> |

#### Manual Data Entry

You can also manually enter your data from other self-monitoring devices into your **Activ8rlives** account.

Login to your Activ8rlives account in the usual manner and select from the Menu the Manual Data Entry page.

You can use the Data categories we currently offer: Steps and Weight, Body Composition/ Shape, Lung Function, Cardiovascular, Biomarkers, Wellbeing or you can create your own Custom Trackers.

#### **Custom Trackers**

Some examples of **Custom Trackers** that can be created in the **Activ8rlives<sup>4</sup> Wellness and Diary App** or on the website are shown on the left-hand side of this page.

It is all about you. You are unique so you can set-up any **Custom Tracker**. This helps you to learn how your body works and helps you to detect declining health problems or long-term health conditions.

Such trackers might include: Smoking Cessation, migraines, cravings for chocolate, levels of pain, the choices are endless.

# Support your family's health

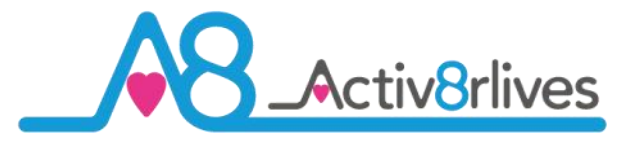

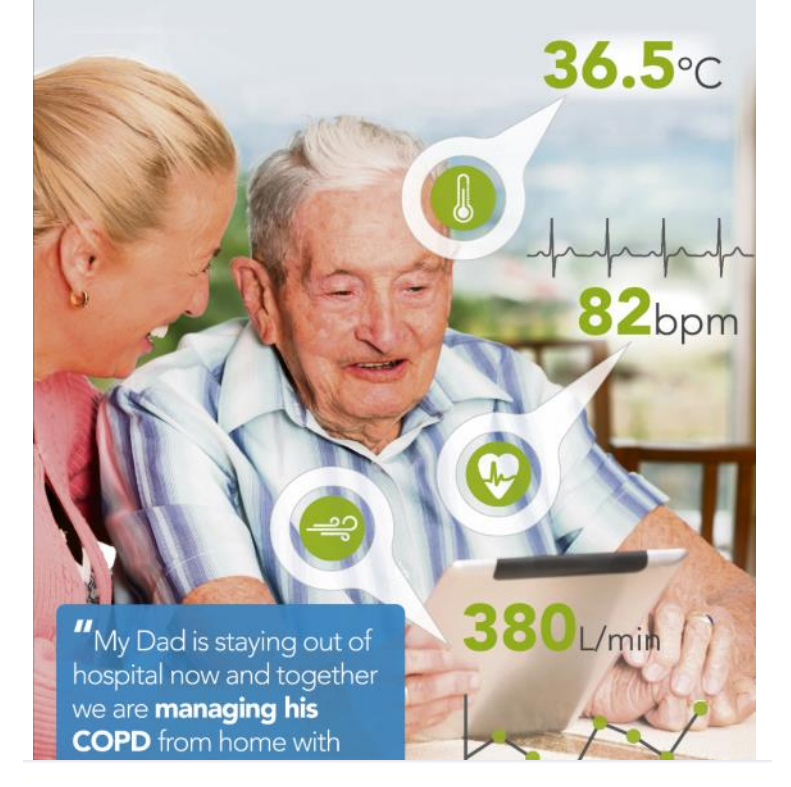

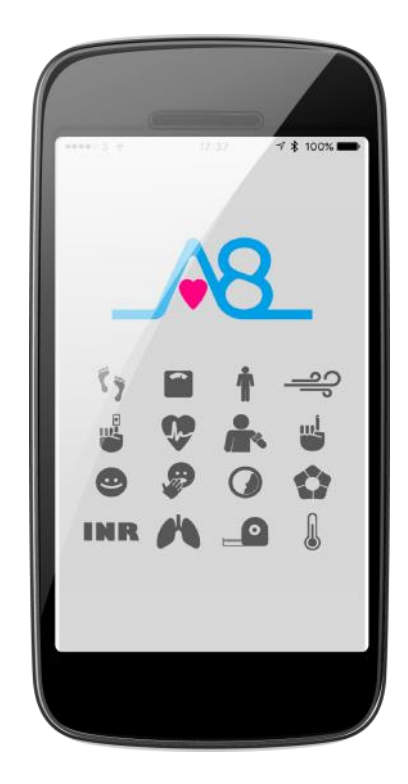

Simple solutions for self-management

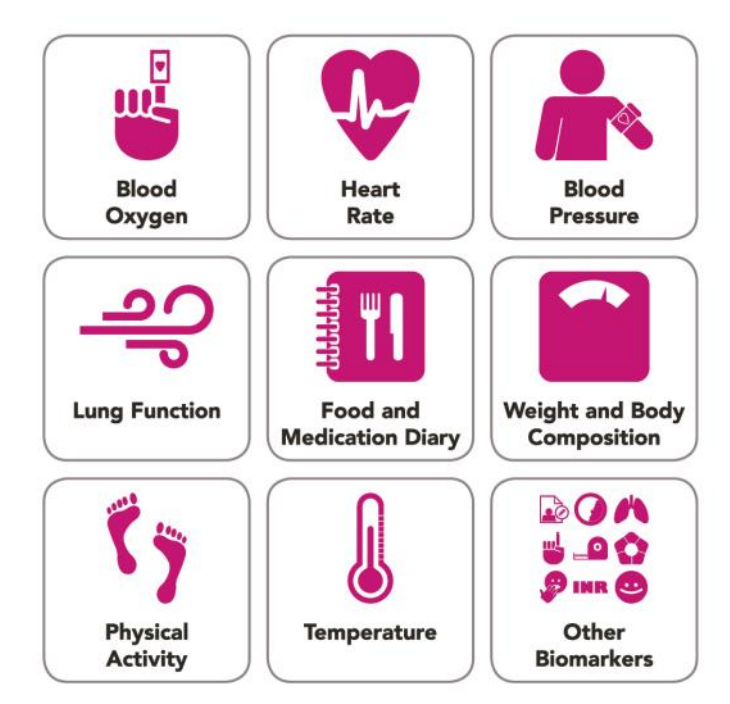

Find Activ8rlives products at

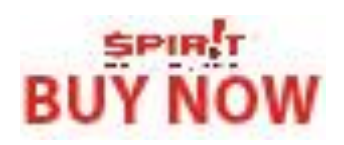

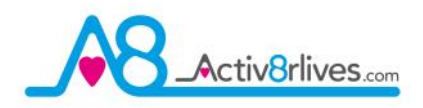

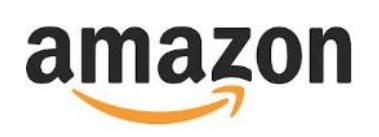

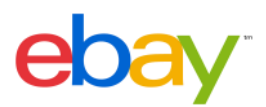

## www.activ8rlives.com

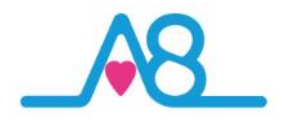

#### **Case Study**

The relationship between physical activity, weight and food intake is seen in the data below. Note the period of decreased and inconsistent activity over the course of a year in the life of our volunteer and the resulting increase in weight.

Increased and consistent activity and diet management is able to bring both parameters back to near normal for this volunteer. Awareness allows for rapid adjustment in activity and food intake and lifestyle.

A Paper describing this in greater detail called: "Why you can't exercise away a bad diet" can be found in the Library section of **www.activ8rlives.com** 

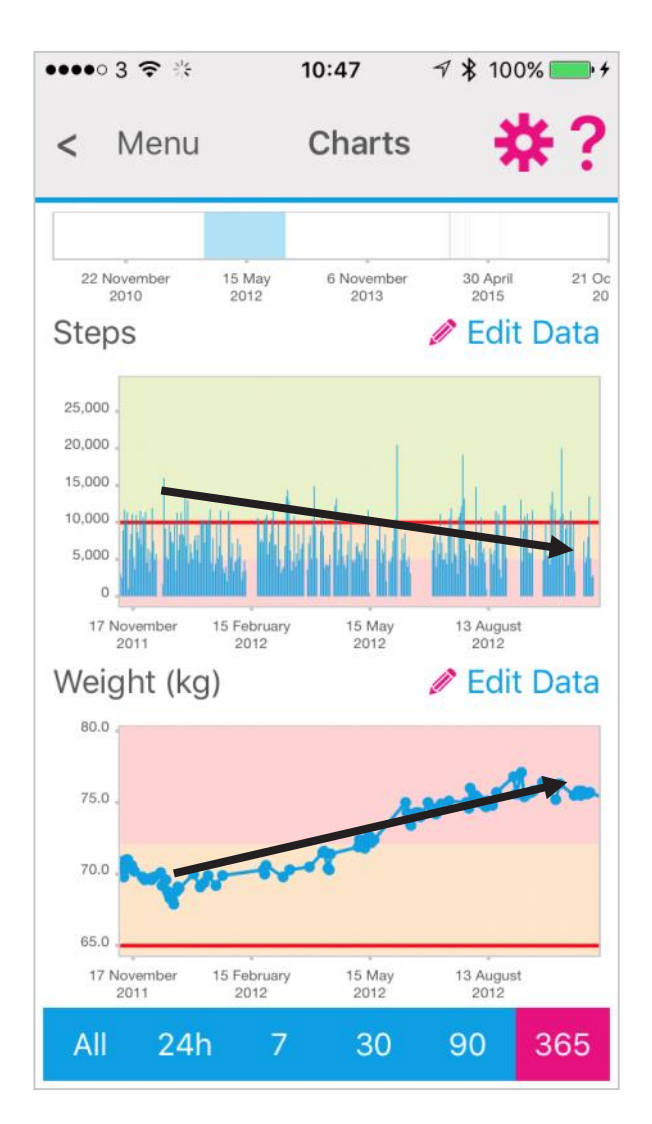

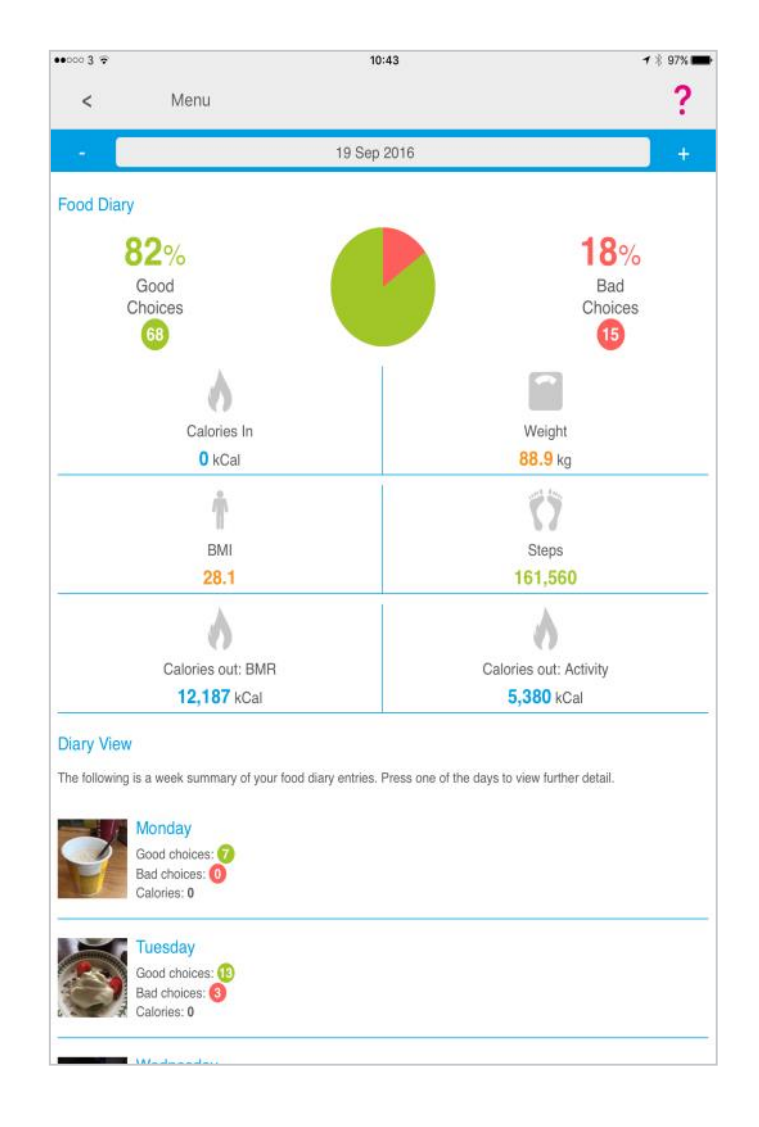

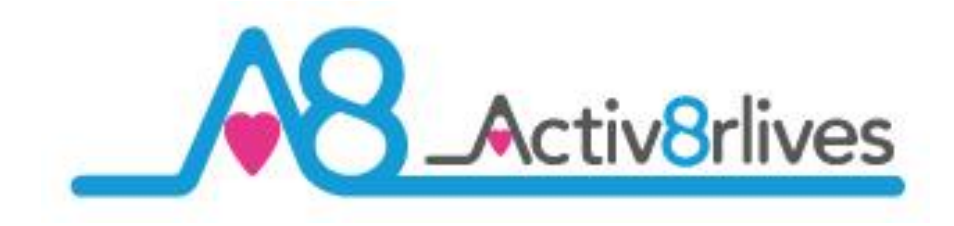

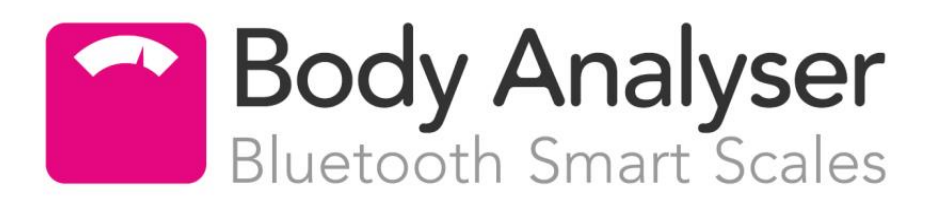

#### **Specifications**

| Dimension (L x W X H)      | 325 x 325 x 291 mm                         |
|----------------------------|--------------------------------------------|
| Weight                     | 3Kg (including battery)                    |
| LCD Display                | Back light. 94mm x 56mm                    |
| Weight units               | kg, and lbs                                |
| Maximum weight measureable | 180kg (400lbs)                             |
| Minimum weight measureable | 5kg                                        |
| Muscle % error             | ± 0.1%                                     |
| Weight error               | ± 0.1kg                                    |
| Fat % error                | ± 0.1%                                     |
| Water % error              | ± 0.1%                                     |
| Bone % error               | ± 0.1%                                     |
| Age range                  | 10-99                                      |
| Height range               | 100-220 cm                                 |
| Working temperature        | 10-40°C                                    |
| Working humidity           | 20-90%                                     |
| Power                      | 4 x AA non-rechargeable batteries supplied |

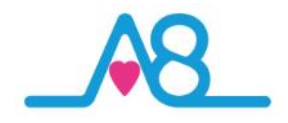

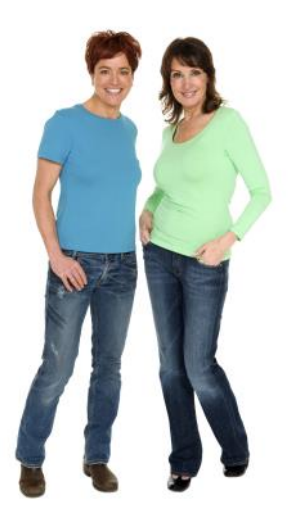

#### Warranty

Activ8rlives (Aseptika Limited) guarantees this product for one (1) year after the date of purchase. The guarantee does not cover the battery, packaging and damages of any kind due to misuse, such as: dropping or physical misuse caused by the user or water damage outside of the stipulated usage. Claimed products will be replaced when returned marked as **DAMAGED** together with the original proof-of-purchase. For any general enquiries or technical questions concerning the product or questions about the warranty, please contact **Activ8rlives** — details are on the back of this User Manual.

#### **EU-Declaration of Conformity**

**C C Activ8rlives** declares that the **Activ8rlives** Body Analyser Smart Scales complies with the requirements of EMC Directive 2004/108/EC.

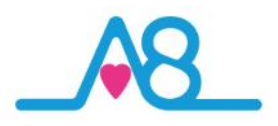

#### ACTIV8rlives . 1 in. 1 ılıl 0 Activ8rlives BuddyBand2 Previous day Next day 1P ?) Dashboard Help 🕑 Move Widgets 🕂 Add Widget Simple Advanced Expert 1 and 0 () 10,520 Important Information 71.0 $\leftrightarrow$ 15 Bullet Steps Weight ¥ 228 keat ŵ 0 Î 29 Tore T Group Messages BMI Add Data w Chart ثلي الم 089 6MR 1,311 Perce Activity Duration Sleep duration Bone Ma 2 h 07 4 m 21. 119 37.4 Systolic View Chart Add Data 65 38.1 8

#### Quick Guide to the Activ8rlives Website Home Page

Activ8rlives<sup>4</sup> Wellness and Diary App is just the start of the self-monitoring experience. There is so much more to explore online at www.activ8rlives.com

Our website has a secure **Login**—you use the same **Username** and **Password** that you use on the App. All of your data is stored securely in a UK-based facility. The **Activ8rlives** website has 10 major sections:

- 1. **Home Dashboard**—where you can see at a glance your data, Important Information and Group Messages in either the 'Simple', 'Advanced' or 'Expert' layout.
- 2. **Health Data** —this is information about your activity and health parameters, which only you can see. You can add or delete data and print off details to share with your medical team should you wish.
- 3. **Food Diary** powerful tool to track your food and drink intake, to help you manage your weight. Works with the free Activ8rlives<sup>4</sup> Wellness and Diary App.
- 4. **Groups & Messages** this is where you can find, join and create groups and chat to your friends.
- 5. **Caring**—this is a new section for those that have given you access to their tracked health data so that you may care for them.
- 6. **Adventures**—you can join an adventure or set-up your own for your group or work colleagues to walk along with you.
- 7. **Bulletins** these are messages from **Activ8rlives** about updates and products added to our suite of self-monitoring tools.
- 8. **Rewards** —where you can see how many points and medals you have earned and where you can donate points to the groups you are a member of.
- 9. **Store**—you can follow this link through to our products on Amazon.
- 10. Account / Help / Logout—how to change your details, passwords, targets and Help instructions.

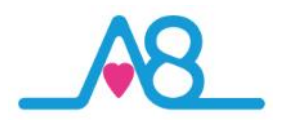

## Join a Group, Start Your Own and Keep in Touch!

We work best in groups. This motivates and provides support for this function. This can be used for: family, friends or Corporate teams, for charity events, personal health training or fundraising activities.

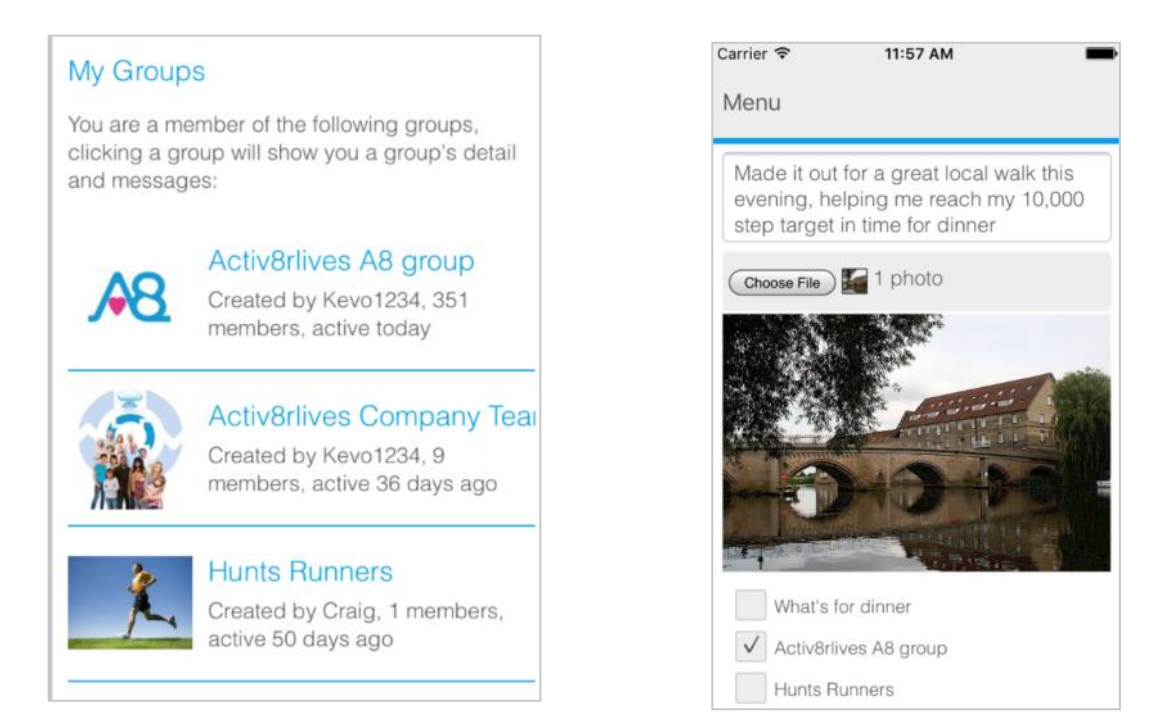

#### Take an Adventure with your Group

Arrange challenges within your group or with other groups. You can use Adventures already created or you can create your own, as did the Northampton Scouts in the example below. 360 Scouts walking to Nyeri, Kenya where the Scouts founder Lord Baden-Powell is buried.

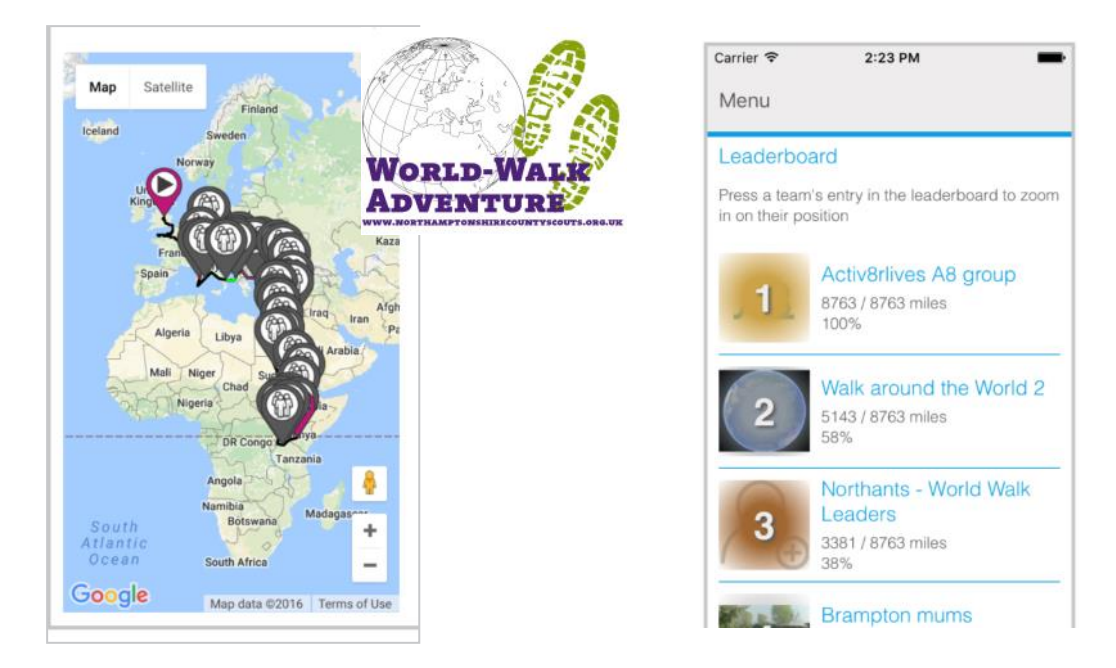

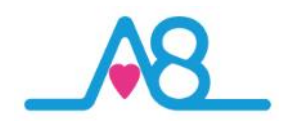

#### **Rewards and Medals**

Being active everyday is vital for long-term health and wellbeing. To encourage consistent activity, Activ8rlives has two rewards systems.

Medals are earned as you gain days of activity. They do not have to be consecutive days.

Bronze Medal = 7 days of 10,000 steps. Silver Medal = 35 days of 10,000 steps. Gold Medal = 175 days of 10,000 steps.

When you reach your first Silver and for each Gold Medal, contact us at <a href="mailto:support@aseptika.com">support@aseptika.com</a> and we will send you a real pin medal for you to wear with pride.

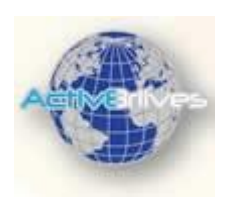

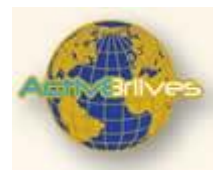

**Points** are earned each time you achieve 10,000 steps a day. You can donate these points to any of the groups you are in and are a way of saying "Great Job!" The more in your group, the more points your group will receive and the higher it moves up in the ranking.

You can use points to compare the performance of one group over another. Groups with a high number of donated points have an active membership.

Points can also be used for sponsored charity events. Decide as a group to walk on an adventure: Australia to Paris for example.

Perhaps ask your employer to contribute to your group's chosen charity, a sum for each point raised by the group. It is a way for employers to motivate staff to be active and healthy.

| Gold Medal prov    |                                 |                  |
|--------------------|---------------------------------|------------------|
|                    | 175 points                      |                  |
| Gold Medals        | 133 points ne<br>for next gold  | reded            |
| Silver Medals      | 28 points nee<br>next silver me | eded for<br>edal |
| 8<br>Bronze Medals | 7 points need<br>next bronze r  | ied for<br>medal |
| 8                  |                                 |                  |

| Activ8rlives A8 | group           |      |
|-----------------|-----------------|------|
| Activ8rlives A8 | group           |      |
|                 |                 |      |
| Points (114 ava | ilable)         |      |
| 10              |                 |      |
|                 | Donato          |      |
|                 | Donate          |      |
| < >             |                 | Done |
|                 |                 |      |
| Wha             | at's for dinner |      |
| Activ8          | rlives A8 gro   | bup  |
| Hu              | nts Runners     |      |
| One             | Step at a Time  | е    |

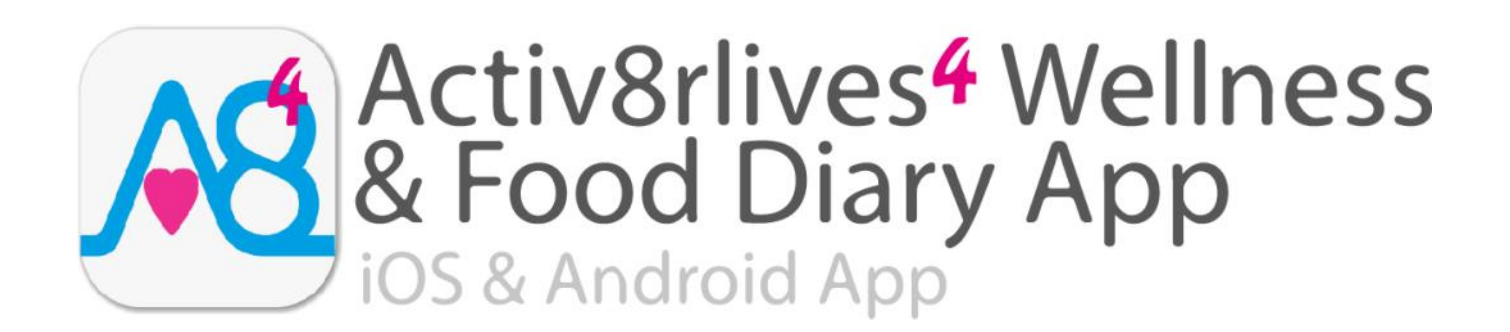

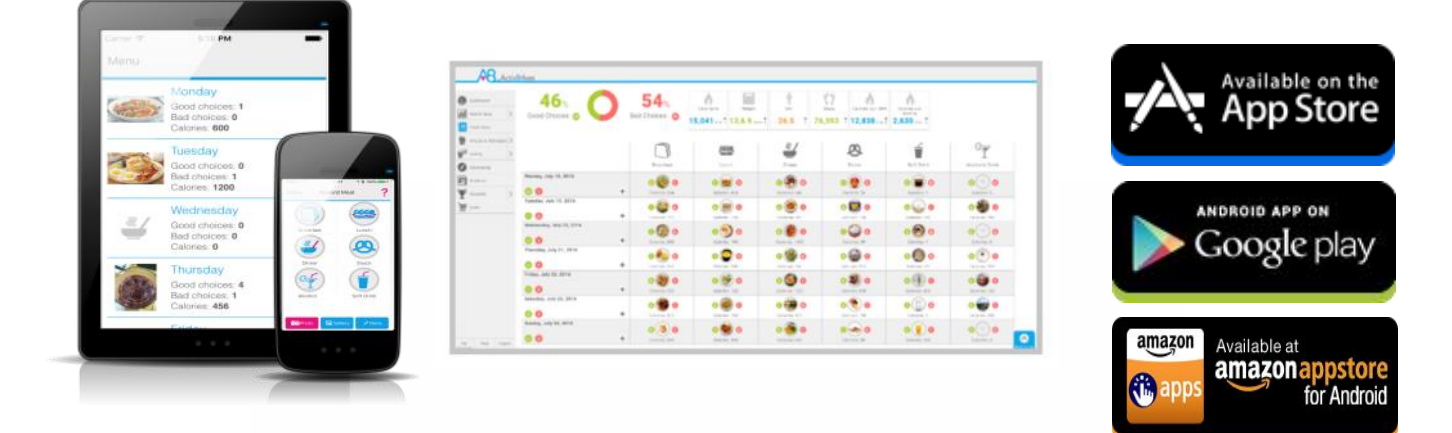

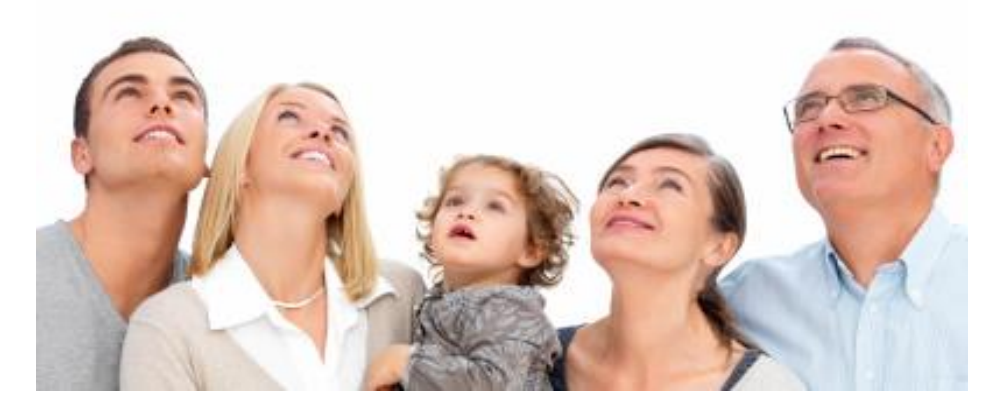

Track your food and liquid intake using our photo-based free Activ8rlives<sup>4</sup> Wellness and Diary App.

- Take pictures of what you eat and drink with your Smartphone or Tablet.
- Brings mindfulness to your eating habits and portion size.
- Records photos of what you eat and drink in your Activ8rlives<sup>4</sup> Wellness and Diary App.
- Updates and stores data in your Activ8rlives cloud account and not on your Smartphone.
- Score everything you consume as a Good Choice or a Bad choice for YOU!
- No calorie counting. No points.
- Record and track your daily activity levels and weight.
- Learn how your weight changes when small changes are made to your diet and levels of exercise.
- Join online groups and form communities with friends and family.
- Chat with your group, provide support and receive encouragement.

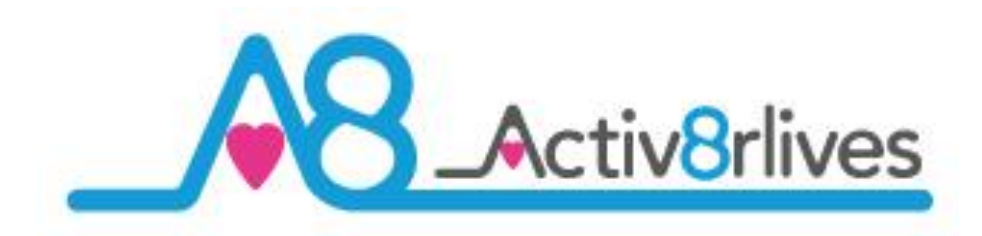

Aseptika Limited (Activ8rlives) Part of the Spirit Healthcare Group of companies 14 Elizabeth Drive Hartford, Huntingdon Cambridgeshire PE29 1WA United Kingdom

1: +44 (0)1480 352 821

e: support@aseptika.com

w: www.activ8rlives.com

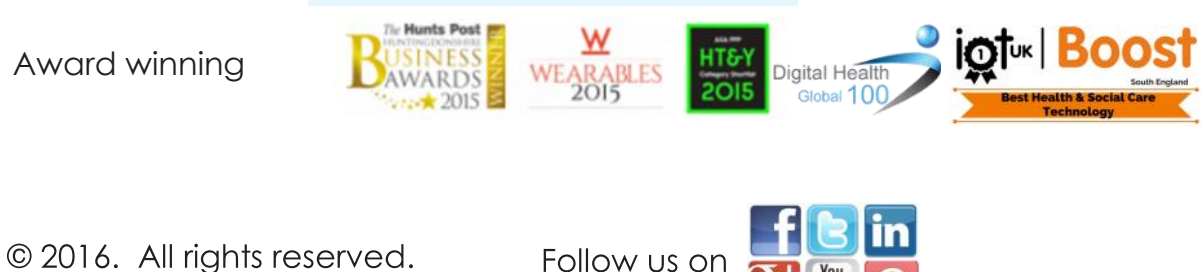

Follow us on